#### 第120回お試しアカウント付き並列プログラミング講習会

# Altair ultraFluidX入門 講習会資料

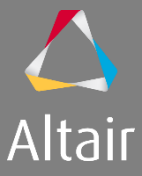

June 2019

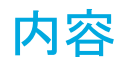

- 1. トレーニング概要説明
- 2. 入力表面形状要件
- 3. VWTとワークフロー
- 4. ユーザーインターフェース
- 5. 解析形状のインポートと確認
- 6. モデルの計測とスケール
- 7. 風洞の作成と移動
- 8. ボリュームリファイメンントゾーン
- 9. 流体材料の定義
- 10. 実行パラメータ、エクスポート
- 11. モデルの保存
- 12. XML,STLファイルの確認
- 13. ultraFluidXソルバー入力デッキ
- 14. プローブポイント定義
- 15. 断面の定義
- 16. ジョブスクリプトの編集
- 17. 計算の実行
- 18. 可視化

© 2019 Altair Engineering, Inc. Proprietary and Confidential. All rights reserved.

#### トレーニング概要説明

解析対象:中層マンションモデル(1/400モデル、高さ20cm)

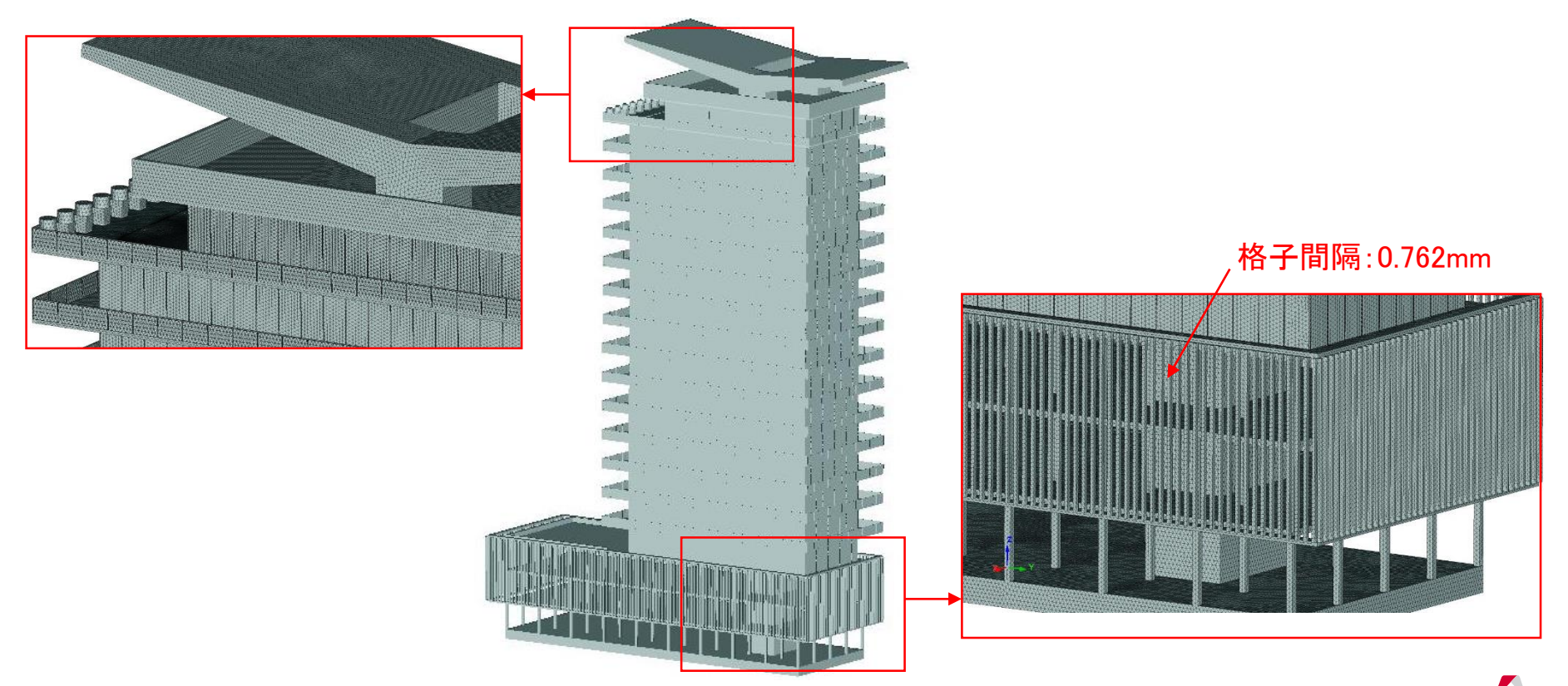

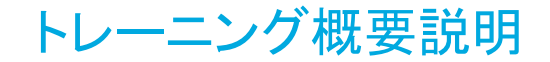

#### 解析対象:周辺建築物

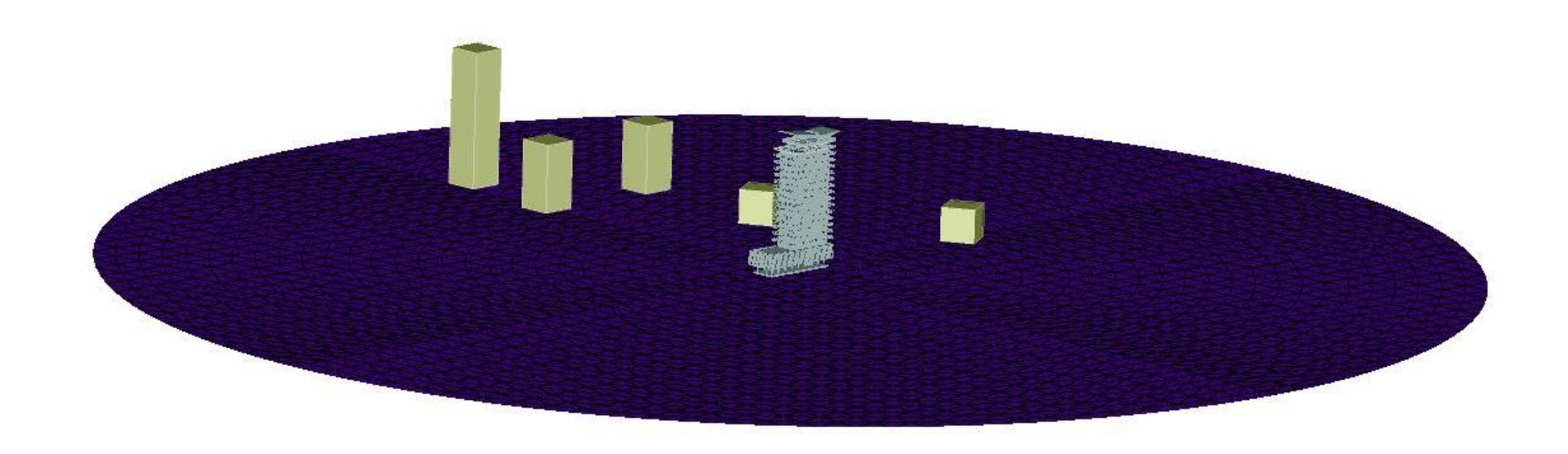

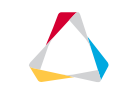

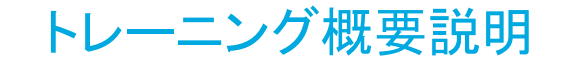

解析対象:風洞オブジェクト

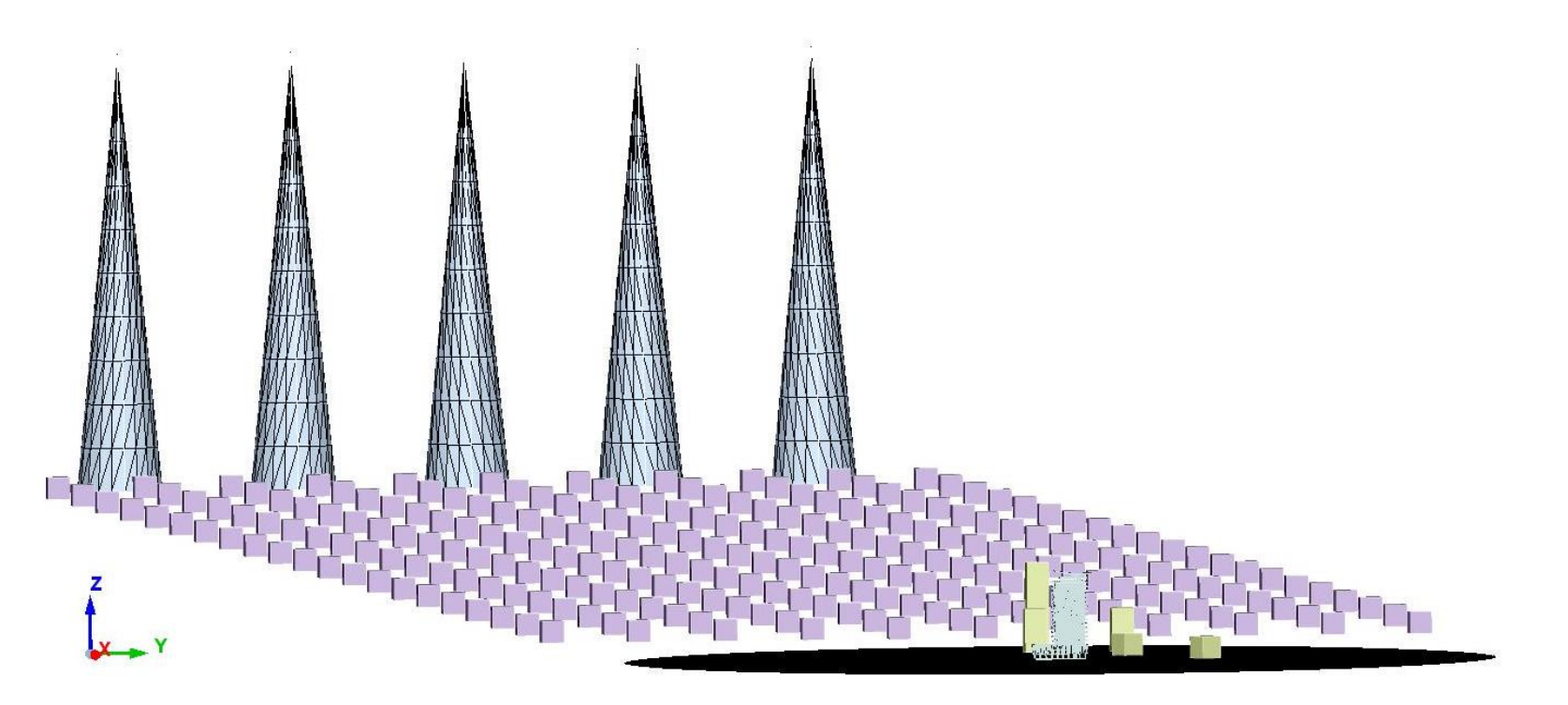

トレーニング概要説明

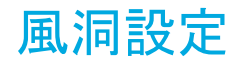

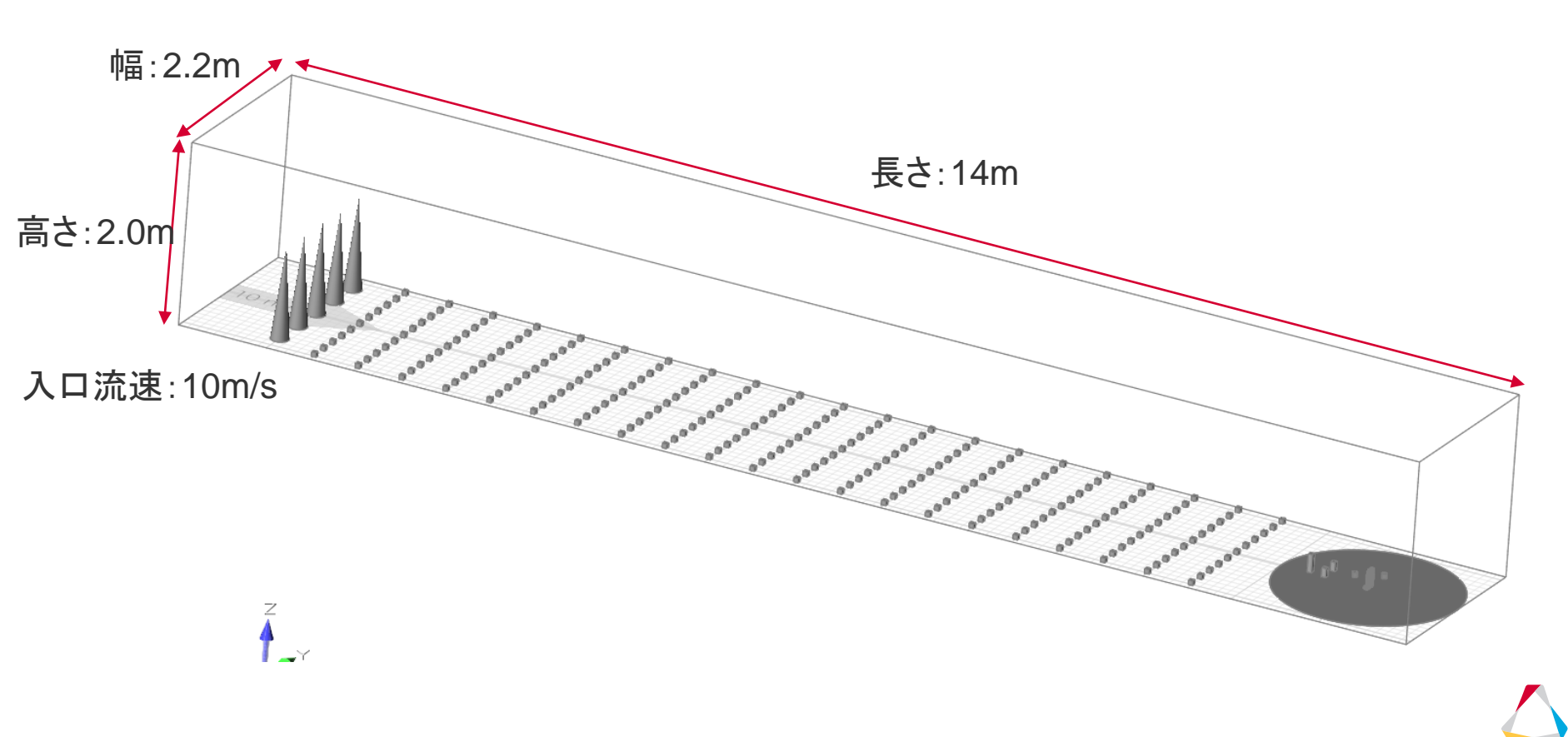

トレーニング概要説明

解像度設定(Variable Resolution level)

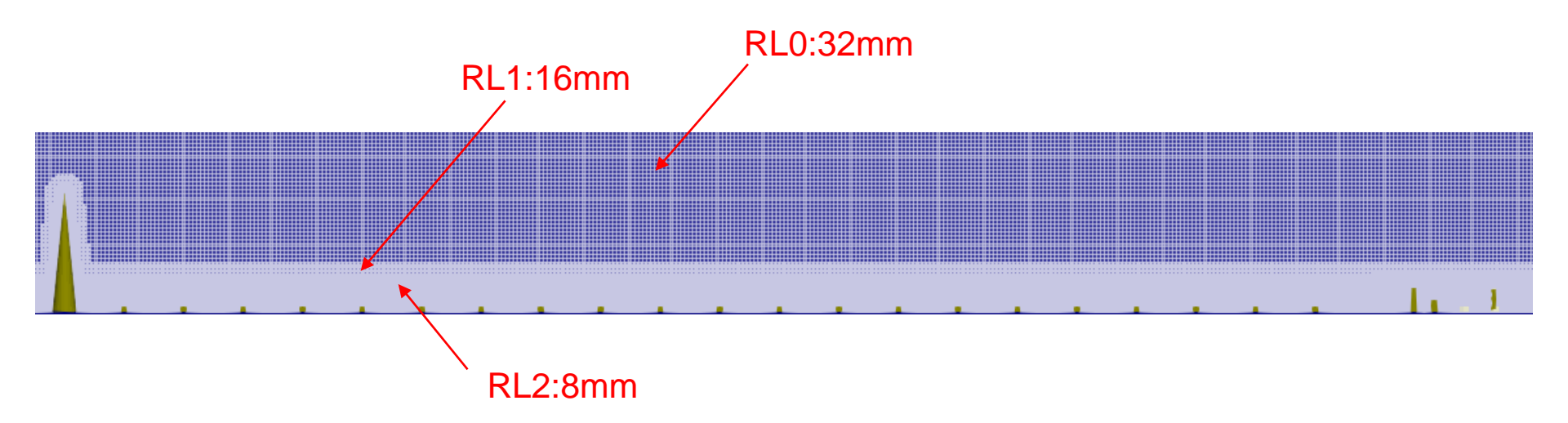

トレーニング概要説明

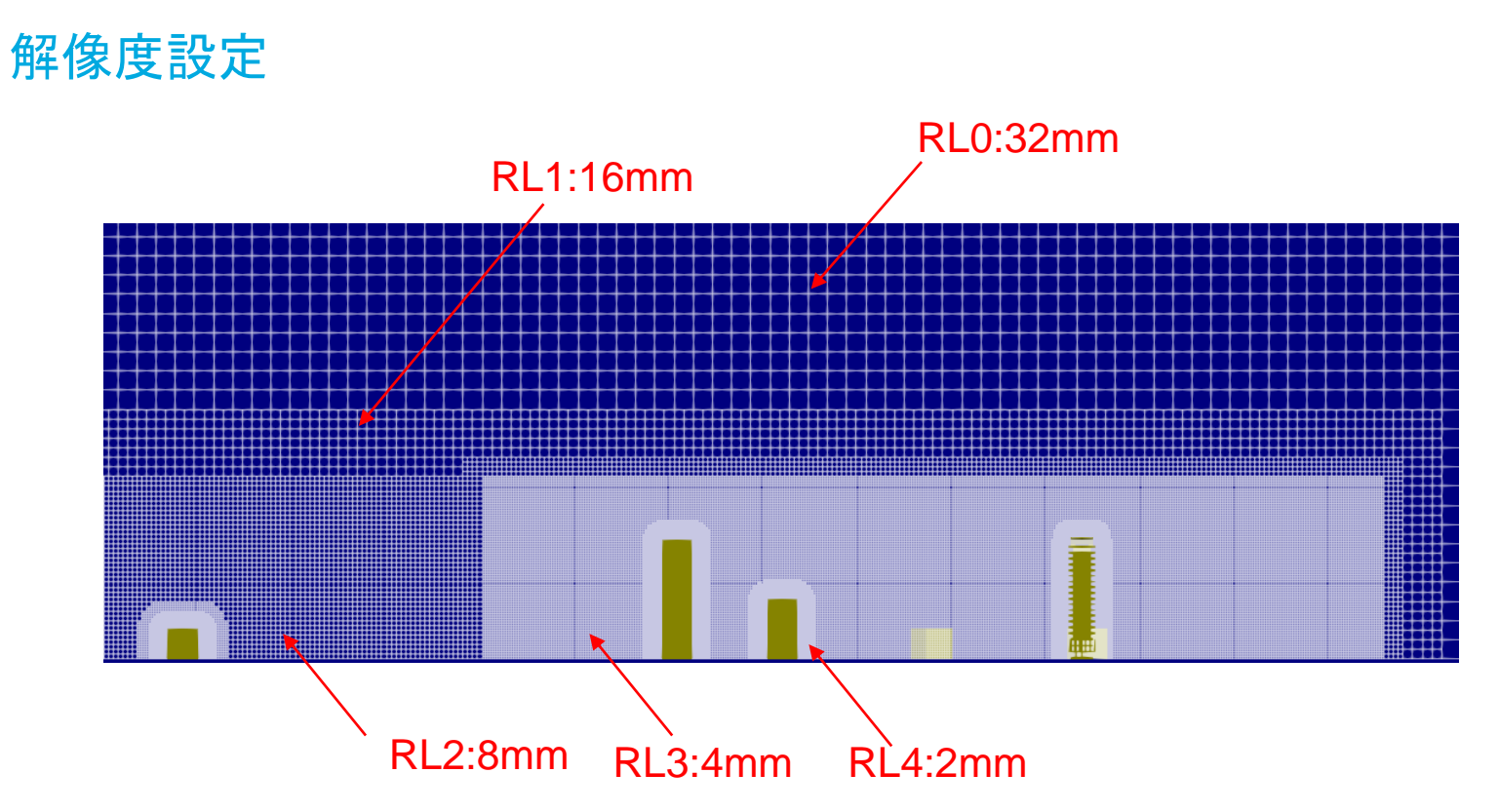

 $\bigtriangleup$ 

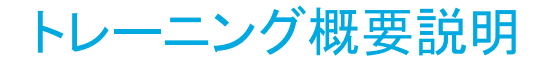

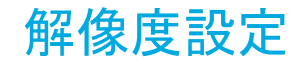

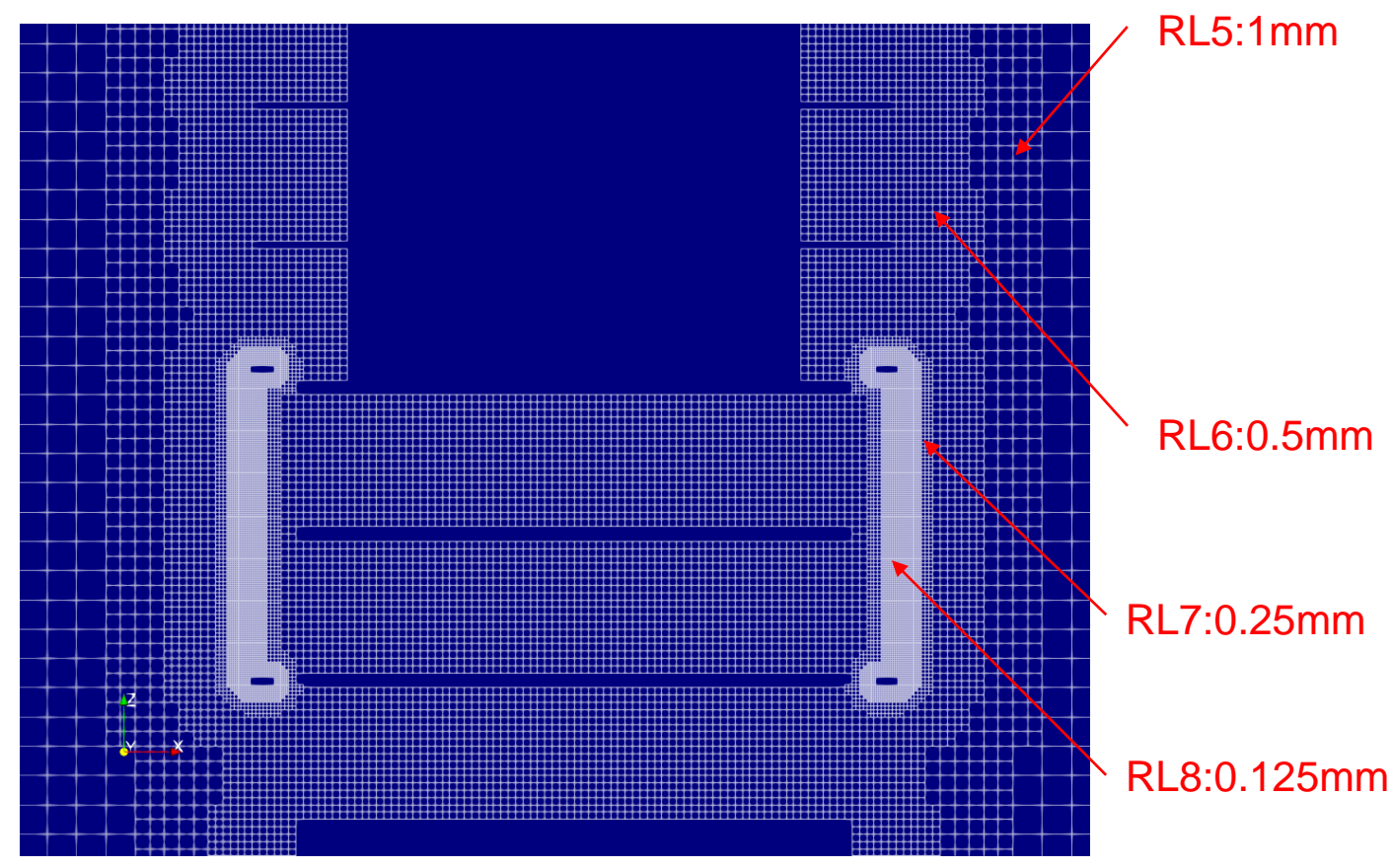

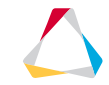

© 2019 Altair Engineering, Inc. Proprietary and Confidential. All rights reserved.

## トレーニング概要説明 結果:中央垂直断面アニメーション(流速)

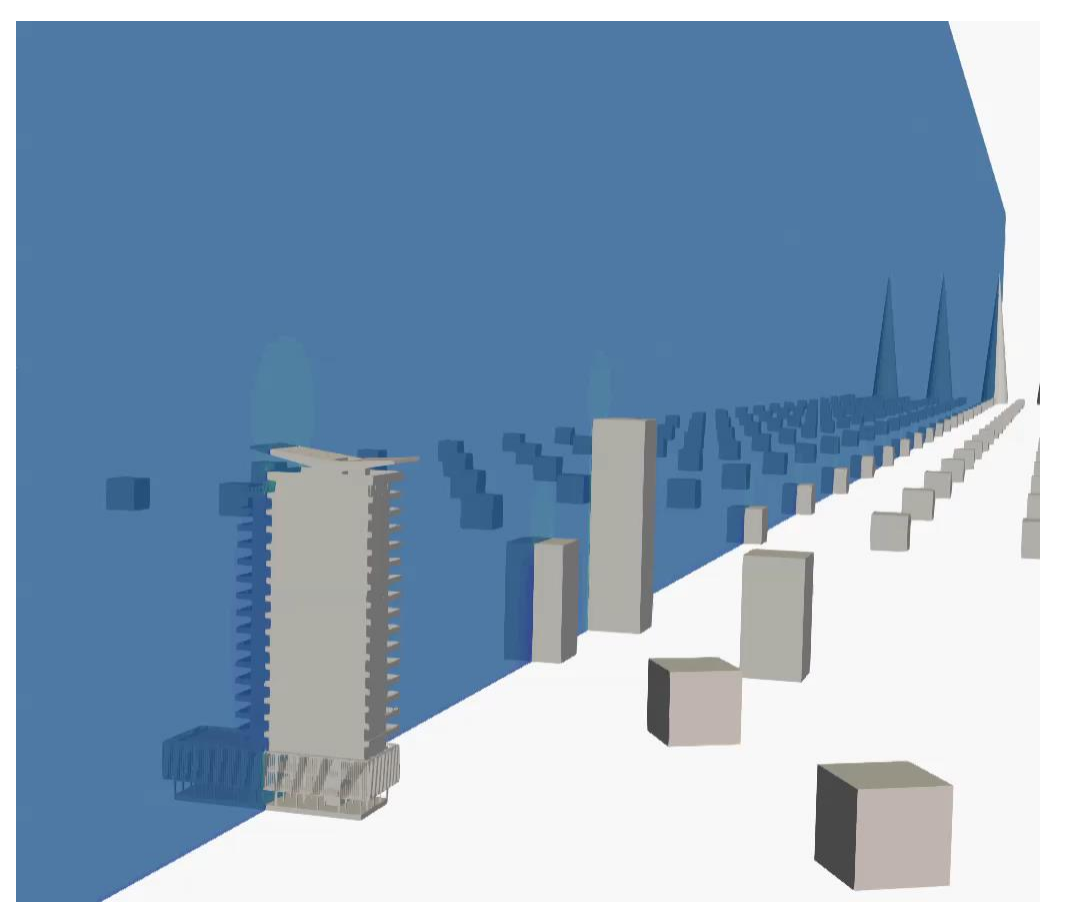

トレーニング概要説明

結果:建物表面圧力分布(時間平均)

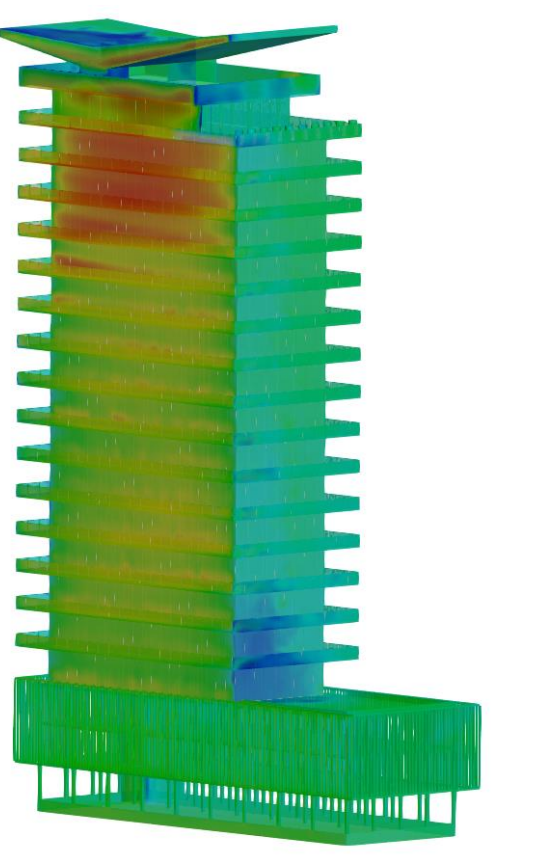

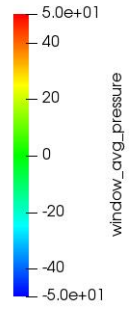

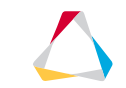

トレーニング概要説明

#### 計算概要

| 解析ソフト         | ultraFluidX |
|---------------|-------------|
| 解法            | 格子ボルツマン法    |
| 乱流モデル         | LES         |
| 壁モデル          | 1D TBLE     |
| 最小ボクセルサイズ(mm) | 0.125mm     |
| 総ボクセル         | 87,309,732  |
| 解析物理時間(sec)   | 30          |
| 時間刻み幅(sec)    | 5.25-e7     |
| タイムステップ       | 2,400,000   |
| GPU数(V100)    | 8(1ノード)     |
| 実行メモリ(Gbyte)  | 41.5        |
| 解析時間(h)       | 42          |

## 入力表面形状要件

#### 入力表面形状の要件

- VWTでサポートされているインポートフォーマット: Nastran&STLサーフェスメッシュ
- 三角形要素のみ(四角形要素はなし)
- サーフェスメッシュは、ジオメトリのテッセレーションメッシュでも問題ありません。
- 形状が忠実に再現されているだけでよく、要素の品質(ス キューや最小角度など)は重要ではありません。
- 最小ボクセルサイズより小さなギャップは許容されます。
- 部品交差または貫通も許容されます。
- 完全な閉空間サーフェスメッシュを推奨
- 表面法線は流体領域を指す必要があります

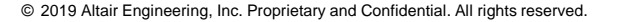

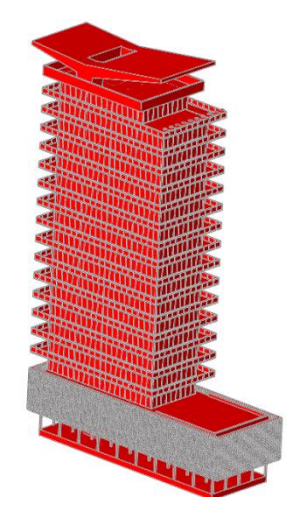

法線方向が流体側を向いていることを確認

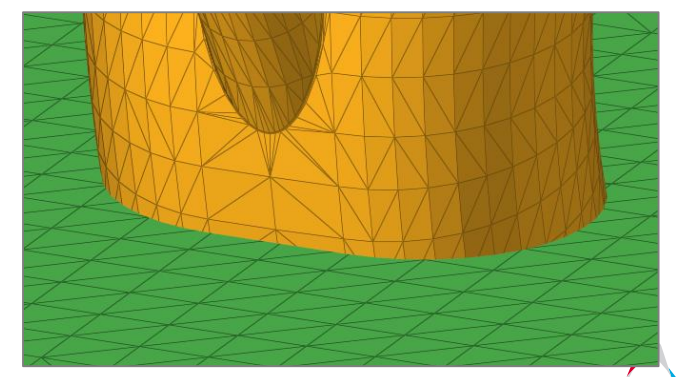

部品の交差又は貫通を許容します。

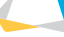

#### VWTとワークフロー

#### VWT

- 目的
  - AltairのVirtual Wind Tunnel(VWT)は、空力解析専用のソフトです。
  - 解析条件の定義(例:流入速度)およびメッシュ設定(例:ボリュームリファインメントゾーン)
- ・ プラットフォーム
  - Windows & Linux
- ・ ワークフロー

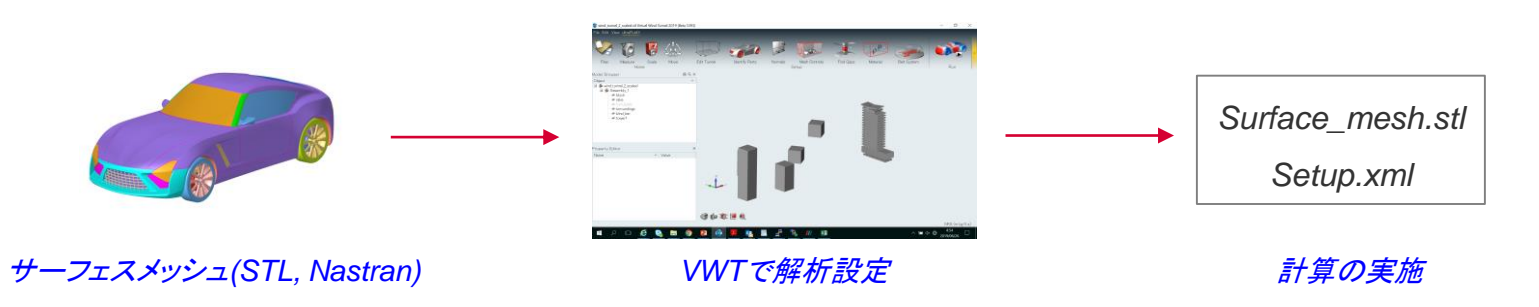

© 2019 Altair Engineering, Inc. Proprietary and Confidential. All rights reserved.

ユーザーインターフェース

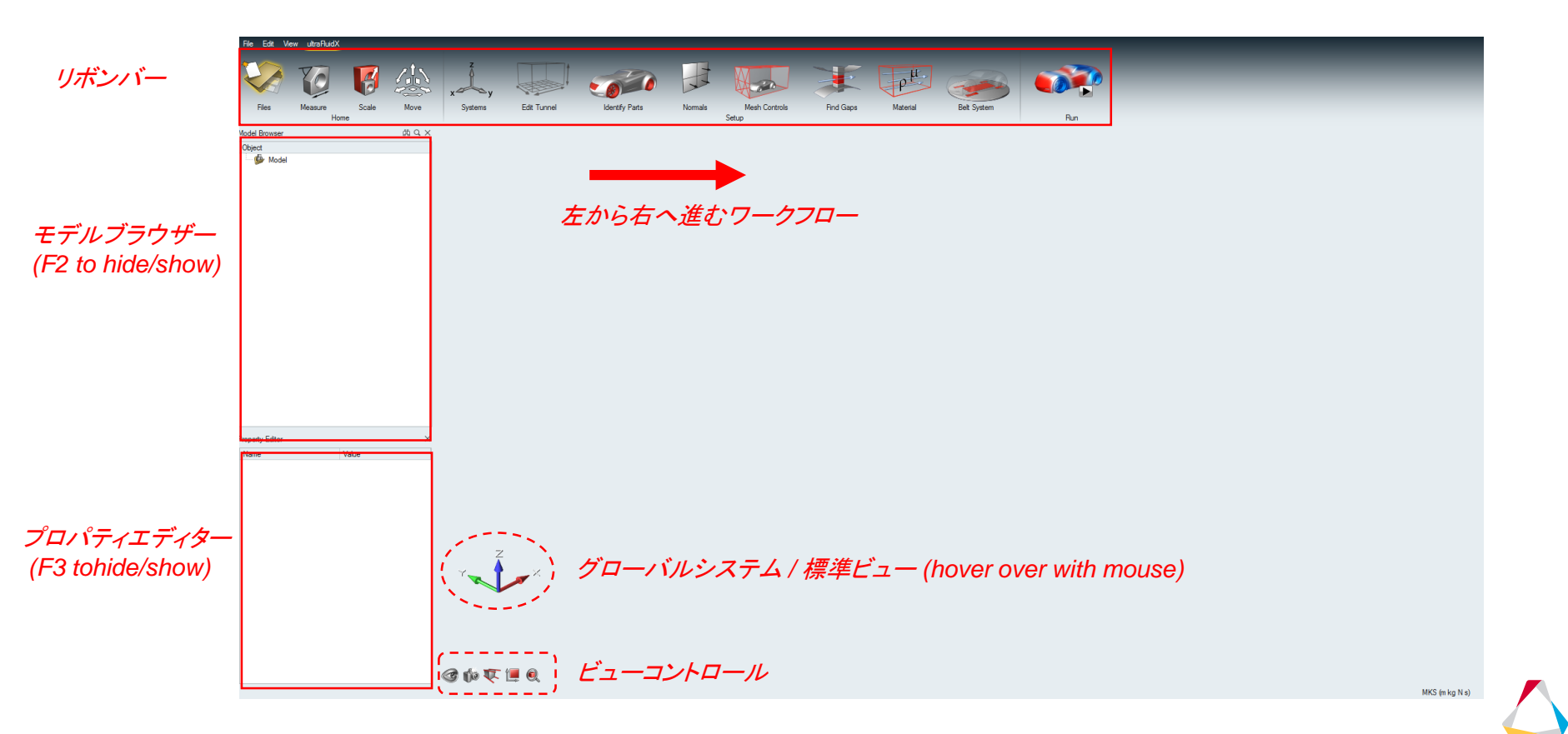

ユーザーインターフェース

- マルチファンクションアイコン •
  - リボンバーの一部のアイコンは、クリックされた場所に応じて異なる機能を提供します。「部品を特定する」 •

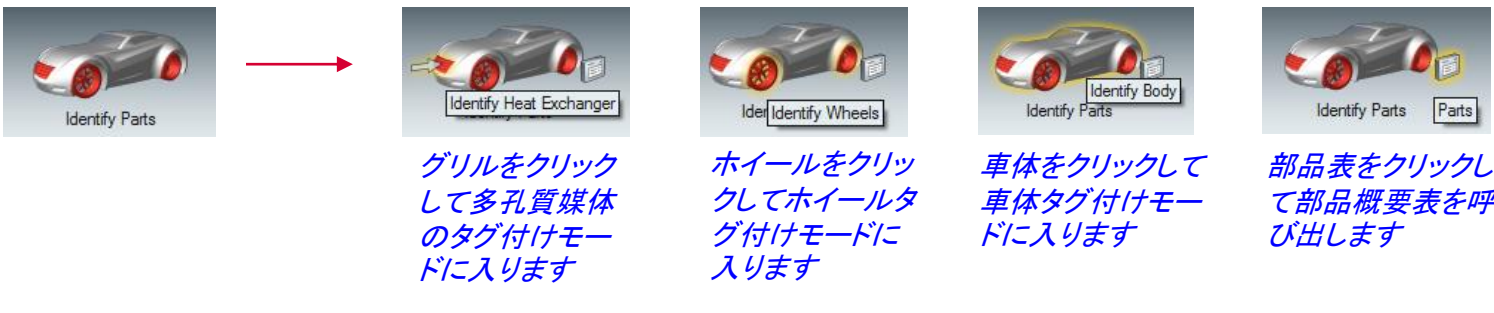

マウスコントロール

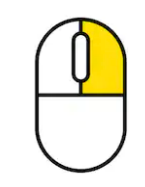

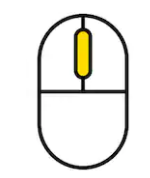

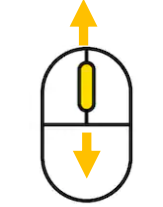

右クリック: パン

中クリック: 回転

中スクロール: ズーム

て部品概要表を呼

© 2019 Altair Engineering, Inc. Proprietary and Confidential. All rights reserved.

ユーザーインターフェース

#### 環境設定

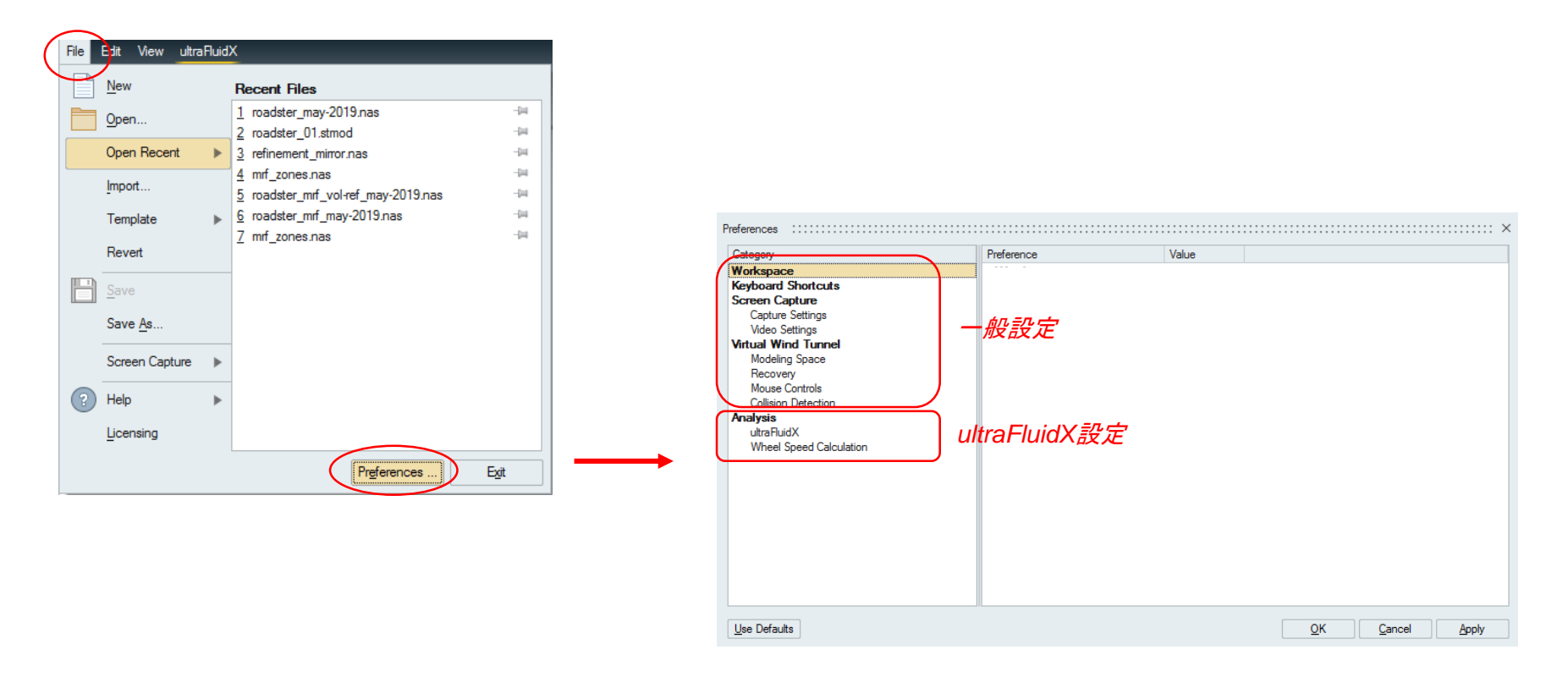

ユーザーインターフェース

#### 環境設定 (ultraFluidX 設定)

| Category                                                                                                    | Preference                                          | Value           |
|----------------------------------------------------------------------------------------------------|-----------------------------------------------------|-----------------|
| Vorkspace<br>Keyboard Shortcuts<br>Screen Capture<br>Capture Settings<br>Video Settings<br>Video Setting | ultraFluidX<br>Run path<br>Export model in run path |                 |
| <u>U</u> se Defaults                                                                                                    |                                                     | OK Cancel Apply |

設定ファイルをエクスポートする場所(「実行パス」)を定義します

© 2019 Altair Engineering, Inc. Proprietary and Confidential. All rights reserved.

#### 解析形状のインポートとチェック

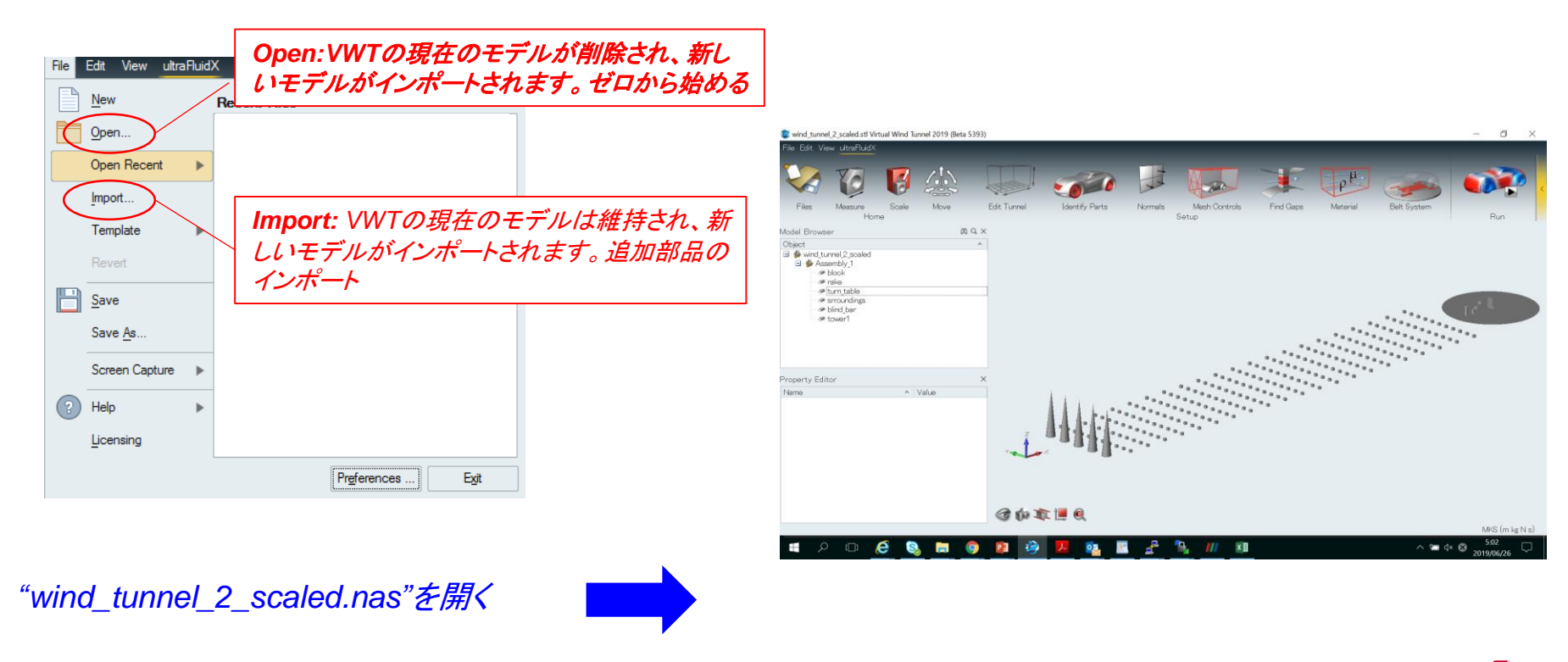

### モデルの計測、スケール、移動

計測

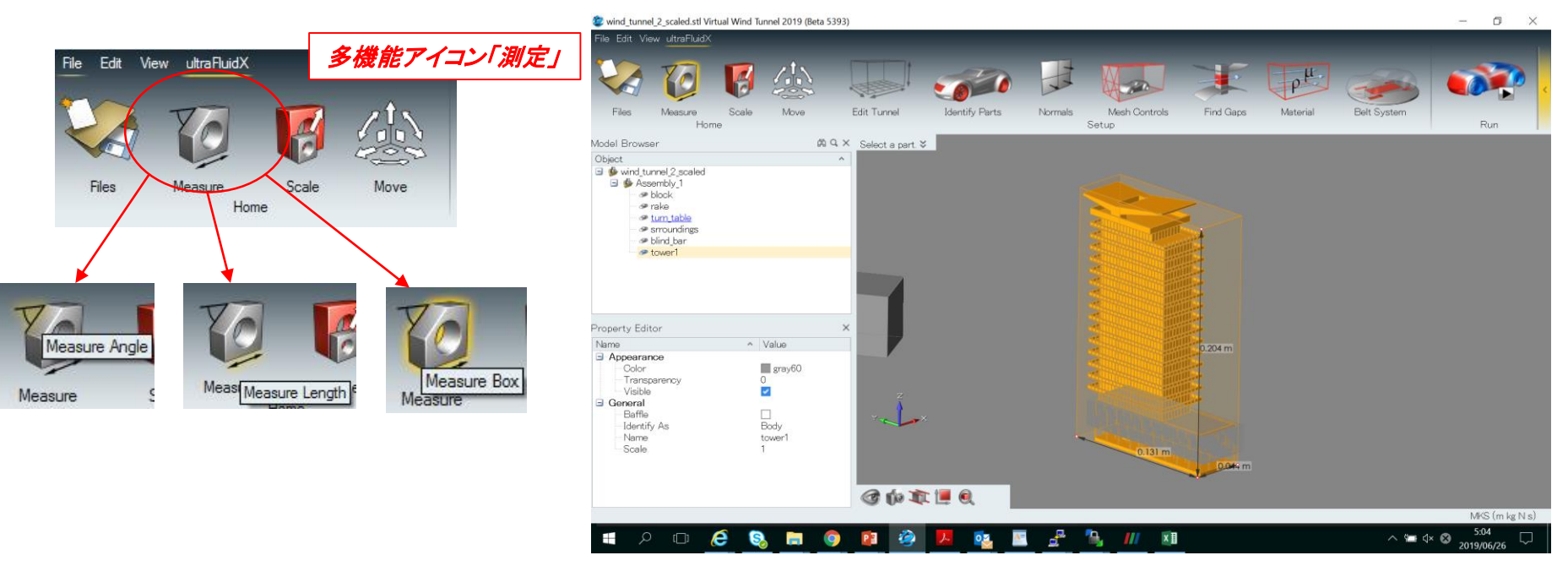

メジャーボックス」は、選択した部品の寸法を表示します。インポートした モデルが正しい単位系になっているかどうかをチェックします(メートルで はなくメートル)

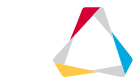

#### モデルの計測、スケール、移動

#### スケールユーティリティ&移動ツール

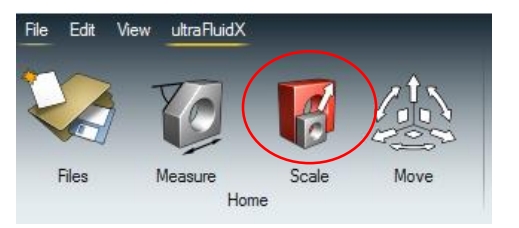

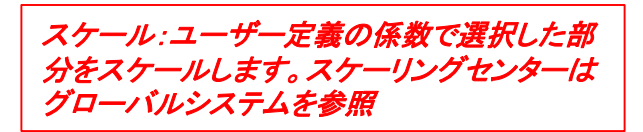

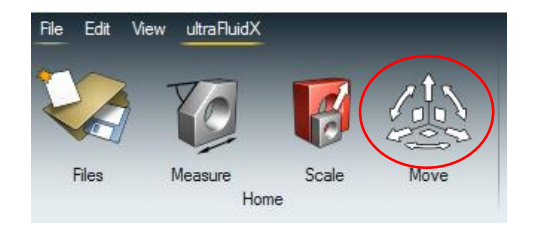

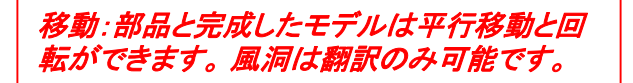

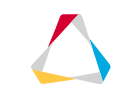

#### 風洞の作成と移動

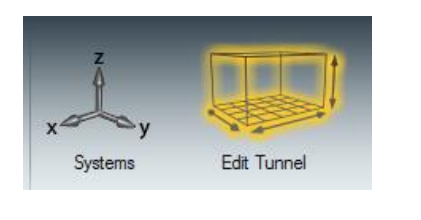

Click "Edit Tunnel"

- とはよる
- 風洞を作成する
- グラフィック領域のマイクロダイアログまたは プロパティシートから寸法を入力
- 風洞のz\_min位置を調整します(プロパティ シート)
- 該当する場合は境界層吸引を有効にしてそのx位置を指定します
- 流入速度ベクトルをダブルクリックして流入速
   度のマイクロダイアログに入ります

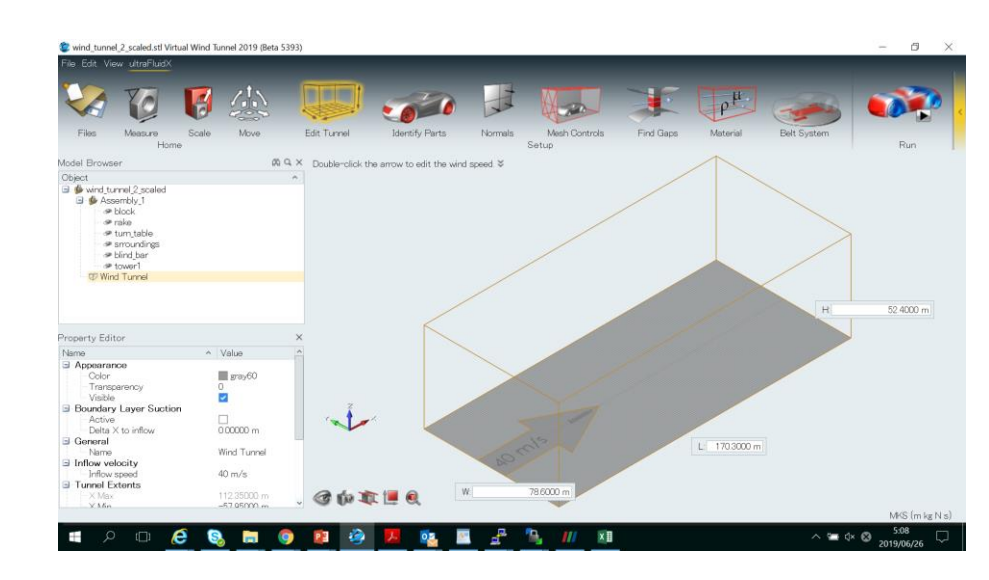

#### 風洞の作成と移動

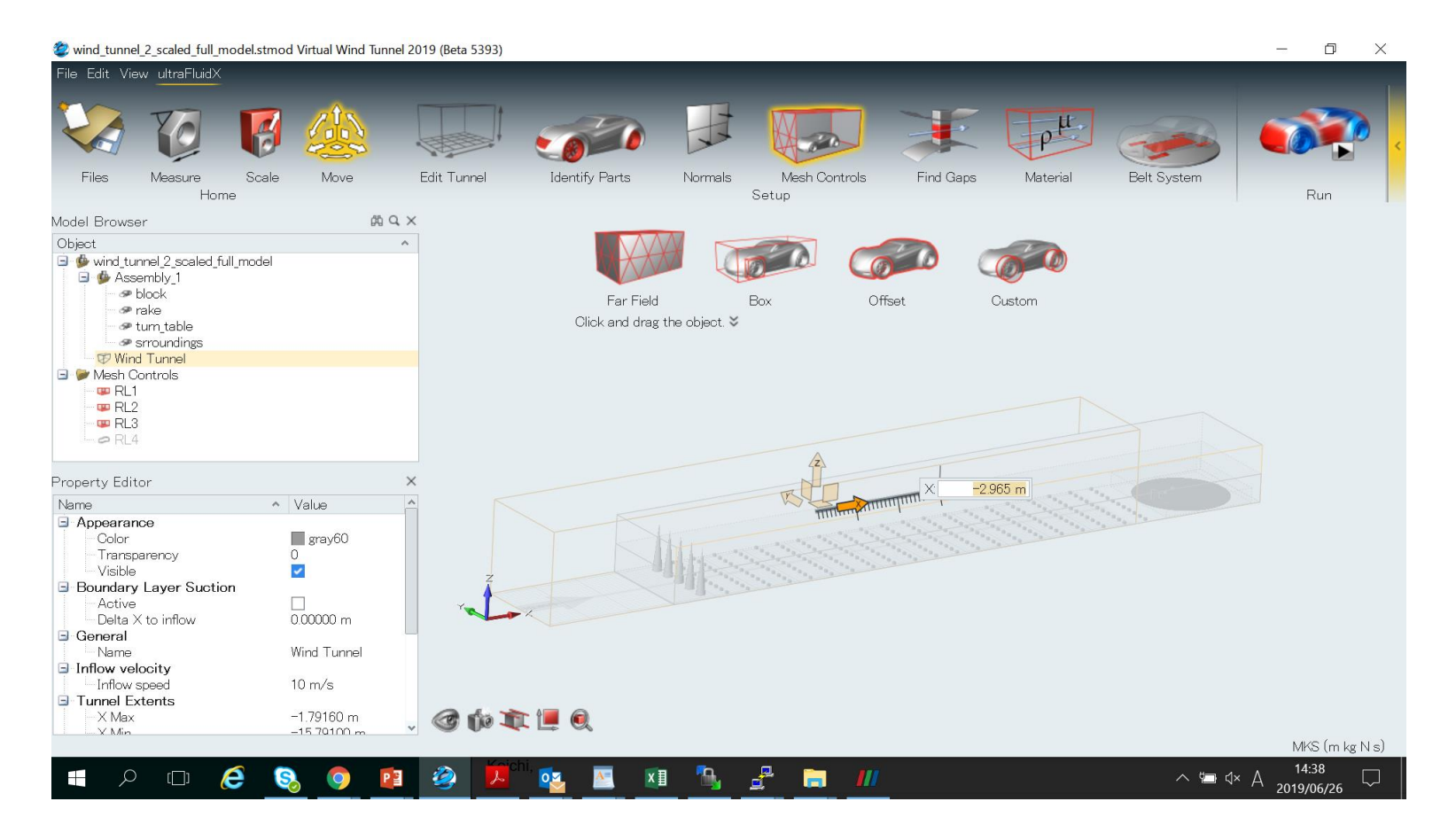

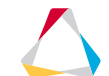

## 風洞の作成と移動

• 風洞を配置するための移動ツール

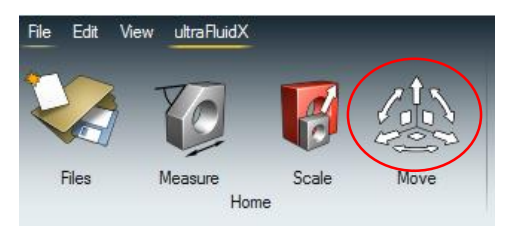

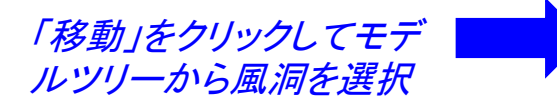

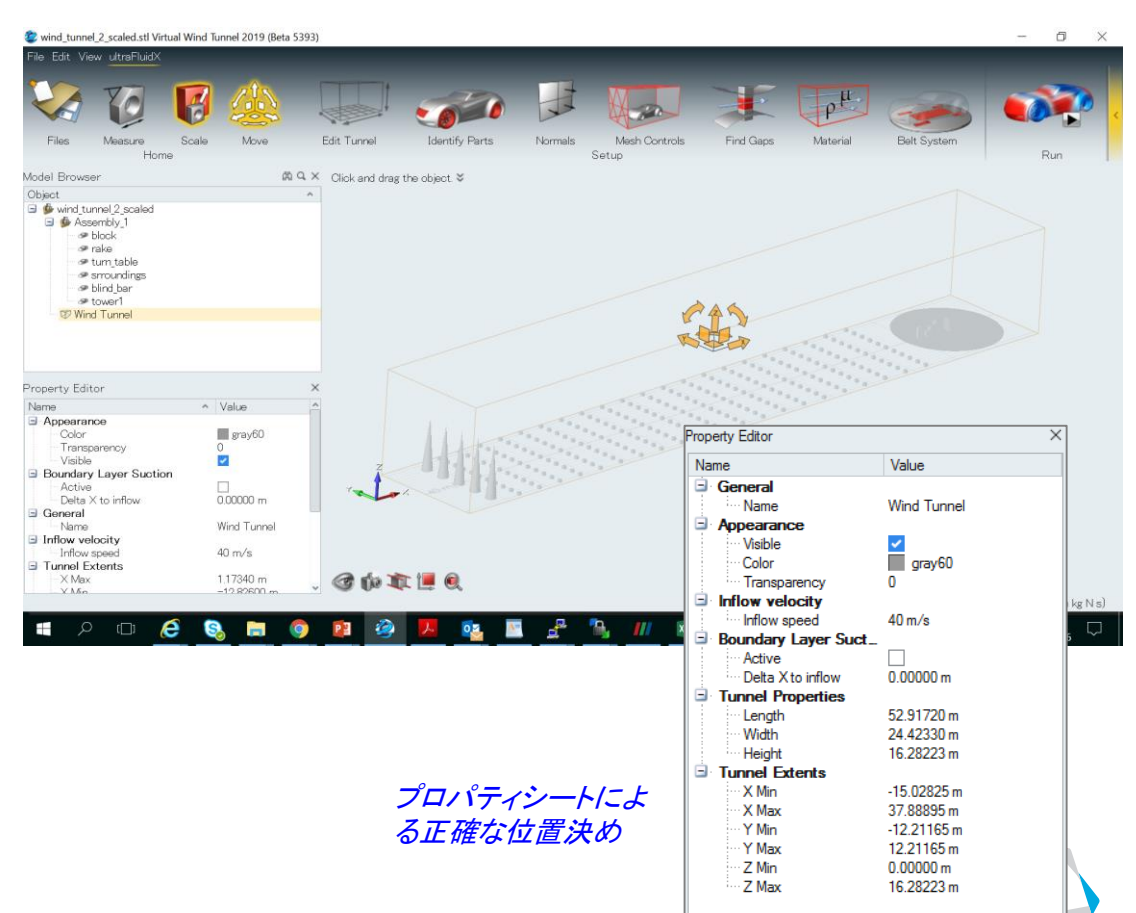

#### ボリュームリファインメント領域

- 解析領域はボクセルで離散化
- 最も荒いボクセルサイズ (Far Field Element Size)はユーザーが定義します。
- n番目のRLのボクセルサイズは、 $dx_n = \frac{dx_0}{2^n}$ によって定義される。
- 以下のボリュームリファインメントオプションがサポートされています
- 全形状の周りの長方形のボックス
- 部分形状の周りの長方形のボック
- 全形状のオフセット
- 部分形状の周りのオフセット
- カスタムリファインメントゾーン

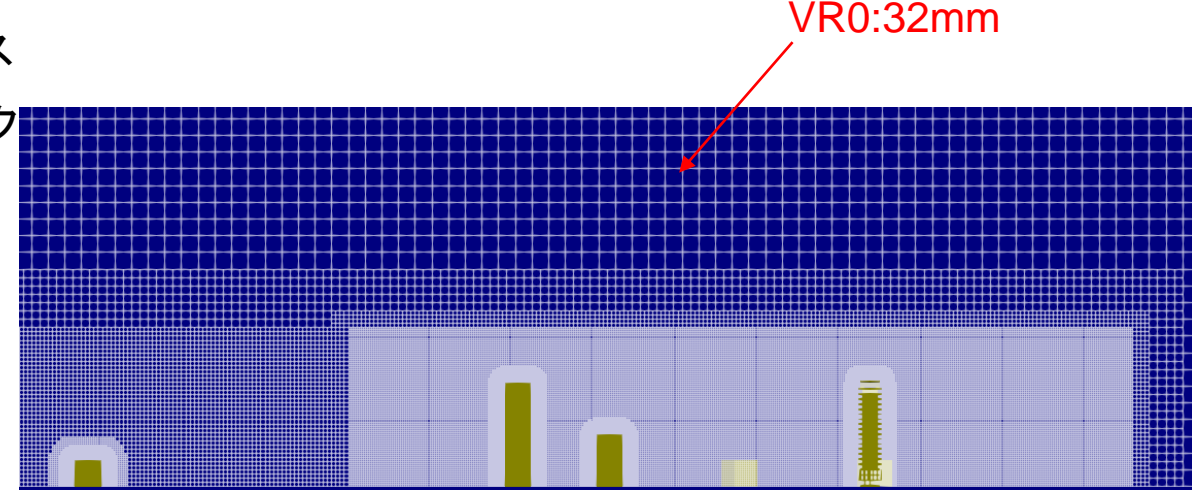

して指定できます。

ボリュームリファインメント領域

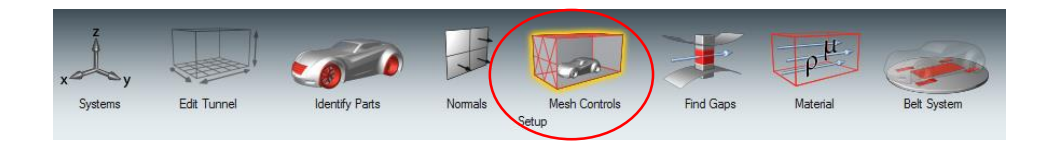

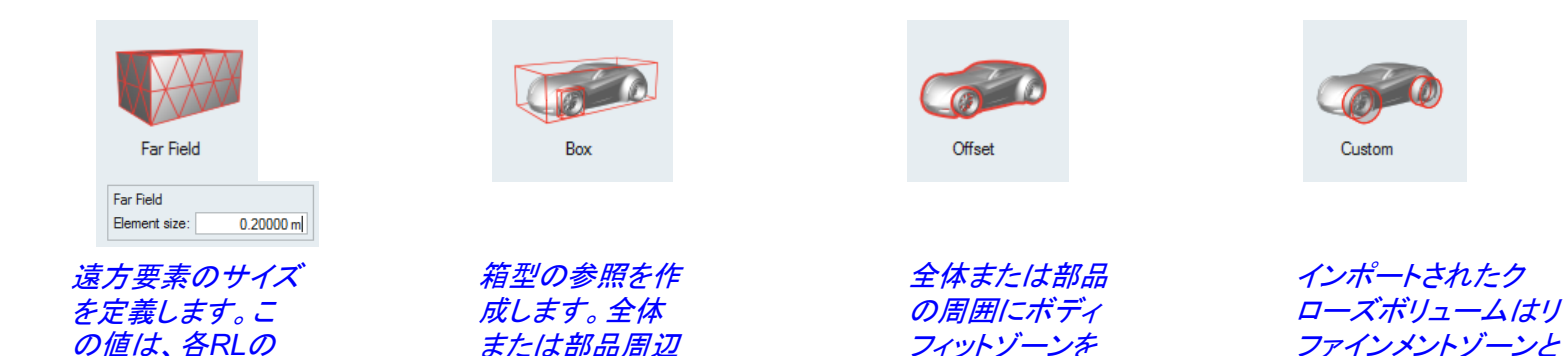

作成します

のゾーン

ボクセルサイズを 定義するために使 用されます。

© 2019 Altair Engineering, Inc. Proprietary and Confidential. All rights reserved.

# ボックスボリュームリファインメント(全体ボックス):RL1

ボリュームリファインメント領域

アイコンで車両を囲む
 ボックスをクリックします

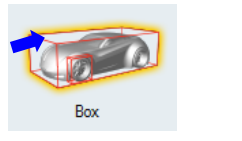

 グラフィック領域の形状を クリックして解像度領域を 作成します。

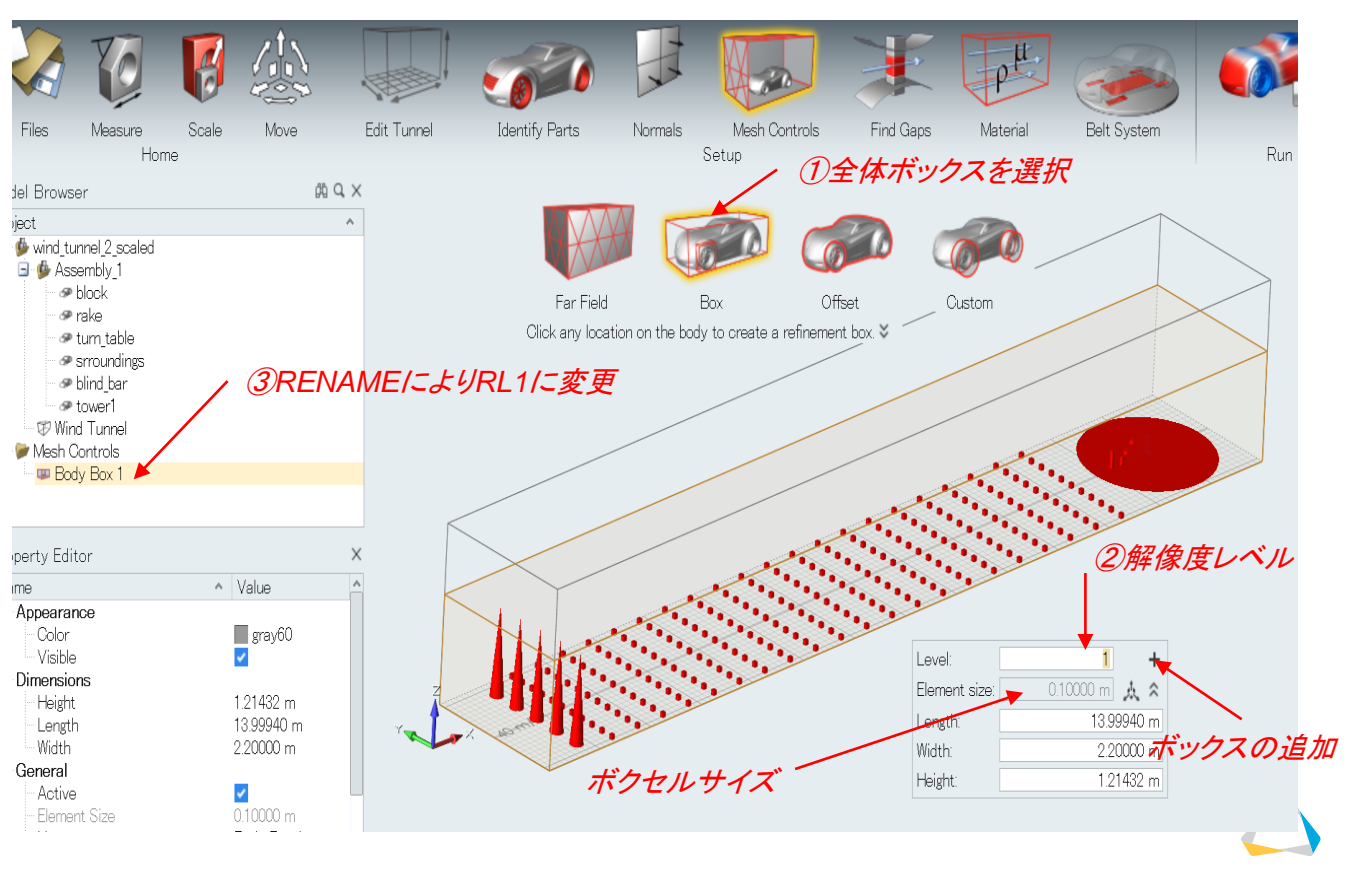

© 2019 Altair Engineering, Inc. Proprietary and Confidential. All rights reserved. ボリュームリファインメント領域 ボックスボリュームリファインメント(全体ボックス):RL2 2 wind tunnel 2 scaled.stl Virtual Wind Tunnel 2019 (Beta 5393) Ð X File Edit View ultraFluidX Identify Parts Edit Tunnel Mesh Controls Find Gaps Belt System Files Measure Scale Move Normals Material Home Setup Run 全体ボックスを選択 AD Q X Model Browser Object 🖻 鏲 wind tunnel 2 scaled 🖻 퉬 Assembly 1 🧈 block Ear Field Box Offset Custom 👁 rake Click any location on the body to create a refinement box. 👁 turn table 🖉 👁 srroundings

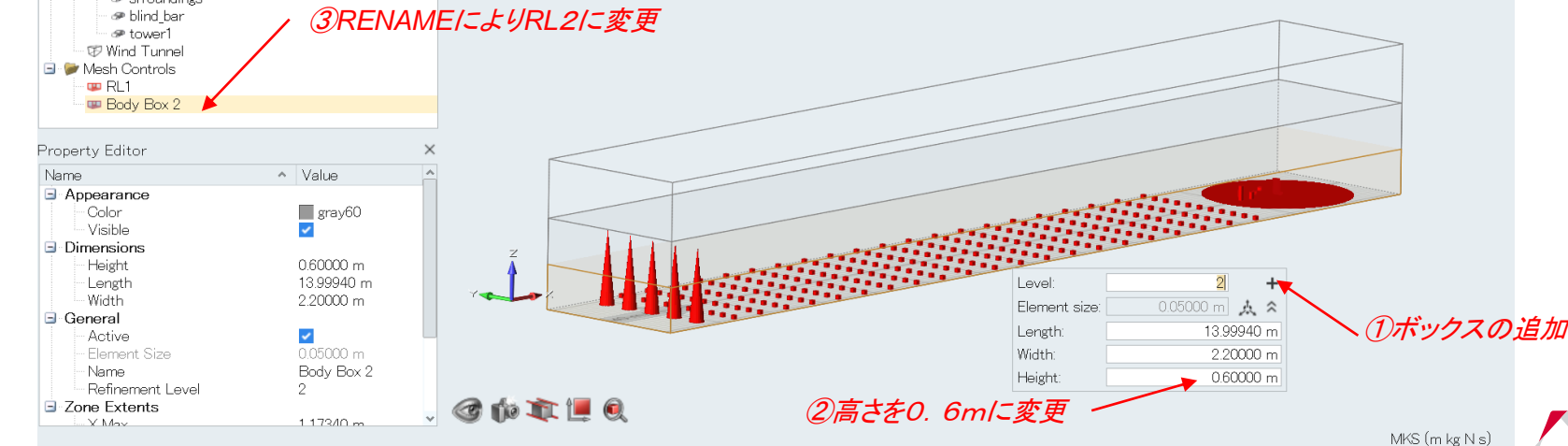

6:46

2019/06/26

∧ □ ◁× A

- 🔎 🖸 🤔 🔚 🌖 😰 🌽 🔼 💁 🚹 📶 🖽

ボリュームリファインメント領域<sup>© 2019 Altair Engineering, Inc. Proprietary and Confidential. All rights reserved ボックスボリュームリファインメント(部分ボックス):RL3</sup>

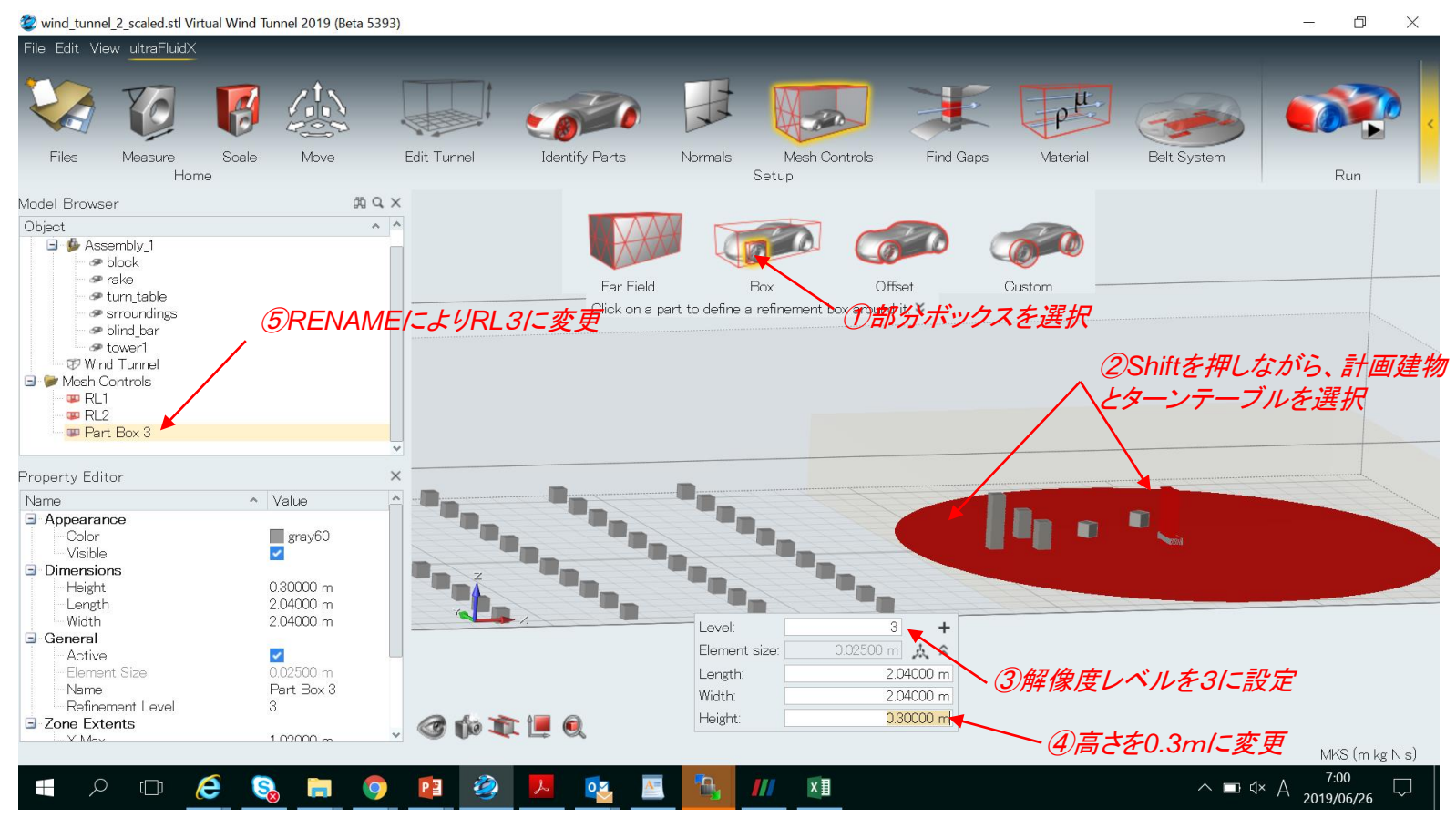

© 2019 Altair Engineering, Inc. Proprietary and Confidential. All rights reserved. ボリュームリファインメント領域 ボックスボリュームリファインメント(全体オフセット):RL4 wind\_tunnel\_2\_scaled.stl Virtual Wind Tunnel 2019 (Beta 5393) Ð X File Edit View ultraFluidX op Edit Tunnel Identify Parts Mesh Controls Find Gaps Belt System Files Measure Scale Move Normals Material Setup Run Home ①全体オフセットを選択 # Q X Model Browser Object ~ ^ @ block 🧇 rake 👁 turn table Far Field Offset Custom Box srroundings Click any location on the body to create a body fitted mesh control around it. 🧇 blind bar ⑤RENAME/こよりRL4/こ変更 Wind Tunnel ②形状を選択 Mesh Controls 🕮 RI 1 **B**RL2 RL3 Body Offset Property Editor Name Value Appearance ~ Visible General Active ~ Element Size Distance: 0.05 + Name Body Offset 1 Level Number of Layers 8 Element size: 0.1 m Offset Distance Layers: Refinement Level Δ ③解像度レベルを3に設定 Type Distance

#### ④オフセット距離を設定

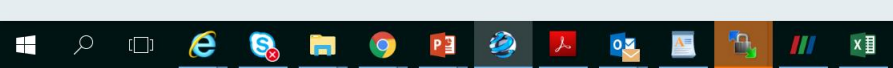

🞯 🏠 🏛 📜 🔍

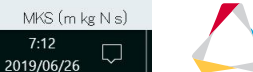

∧ 🗆 ◁× Ă

© 2019 Altair Engineering, Inc. Proprietary and Confidential. All rights reserved.

#### ボリュームリファインメント領域<sup>© 2019 Attair Er</sup>

#### ボックスボリュームリファインメント(部分オフセット): RL5

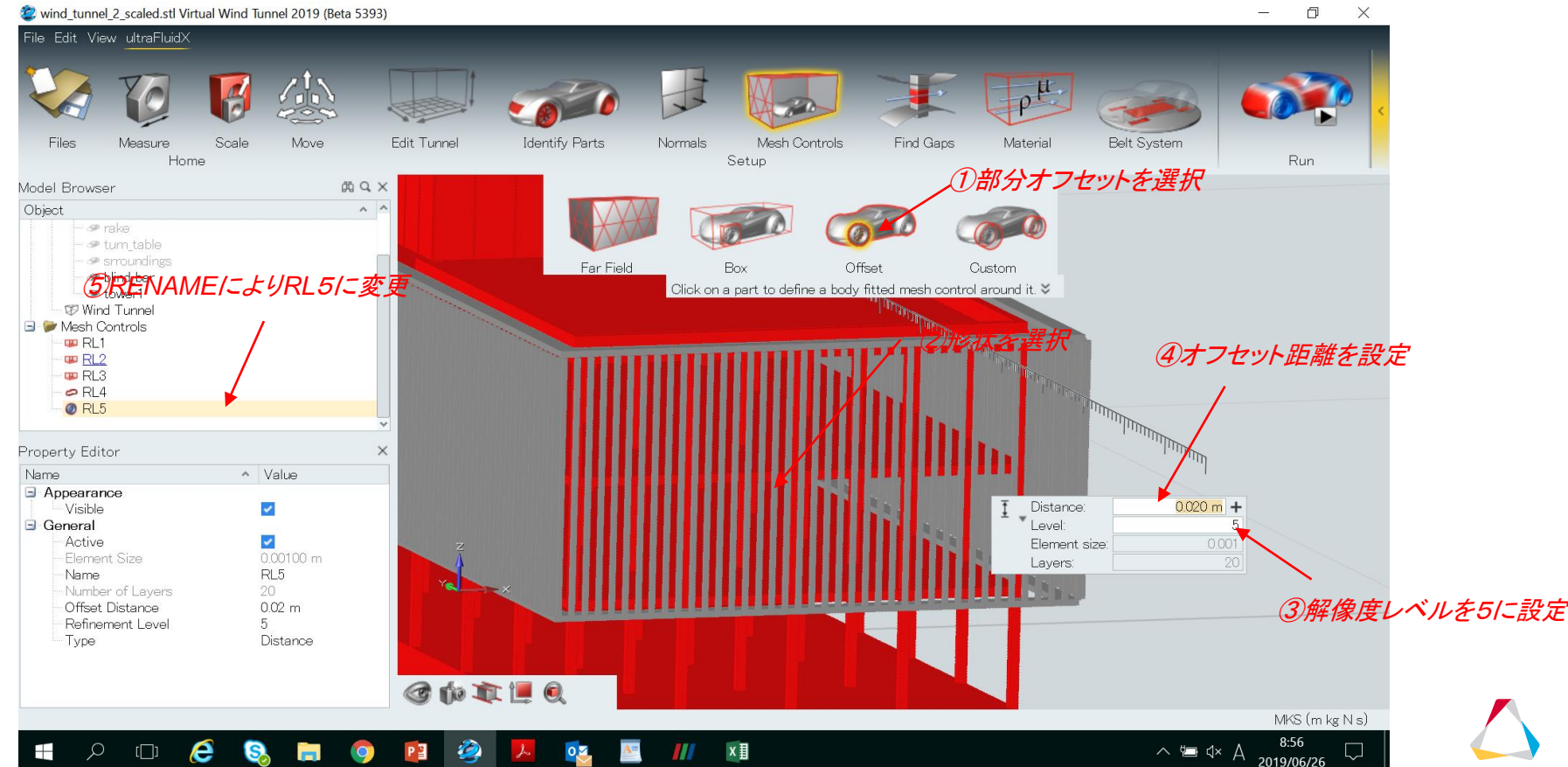

© 2019 Altair Engineering, Inc. Proprietary and Confidential. All rights reserved

#### ボリュームリファインメント領域<sup>® 2019 Attair Engineering, Inc. Proprietary</sup> ボックスボリュームリファインメント(部分オフセット): RL6

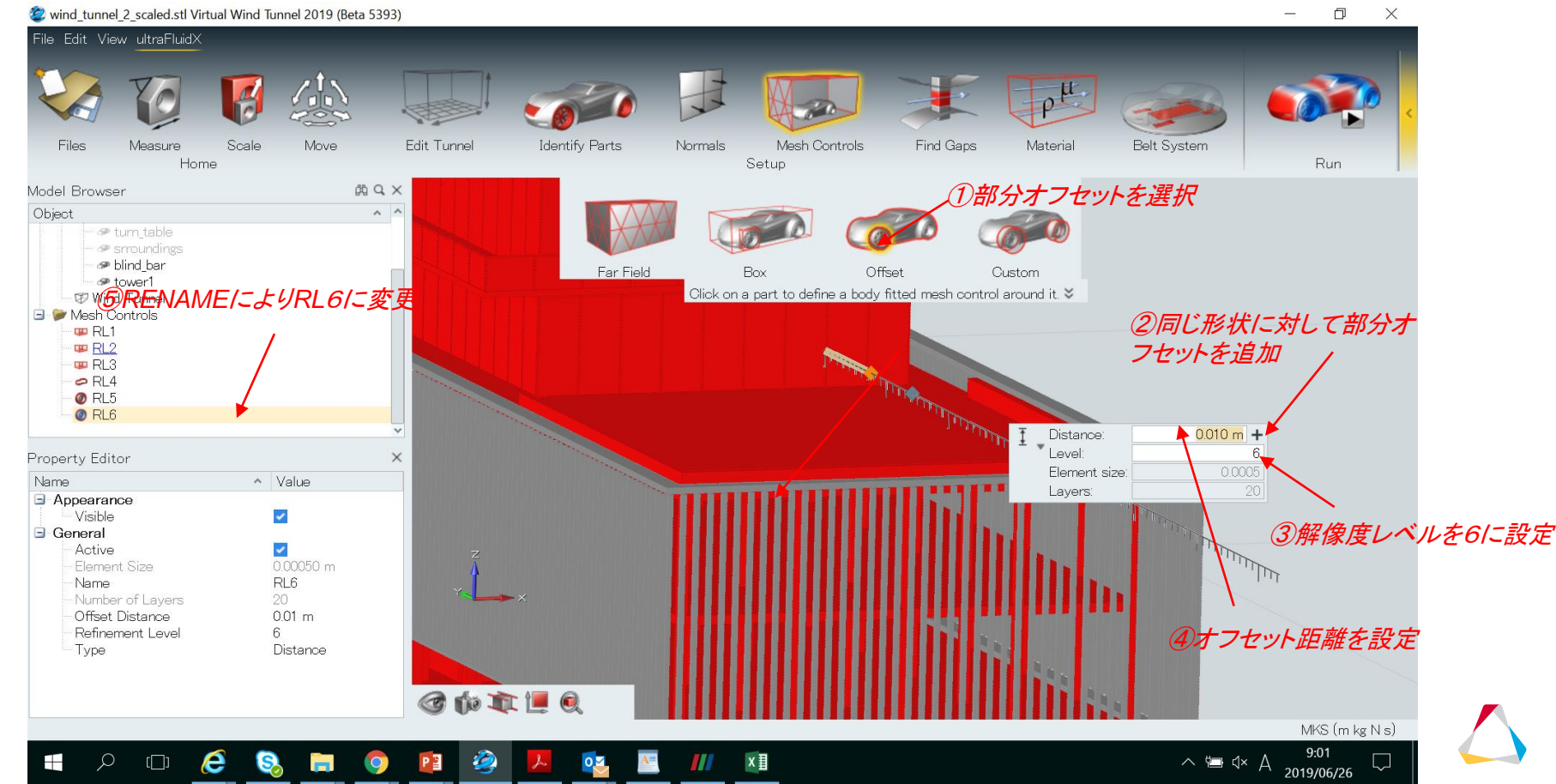

ボリュームリファインメント領域<sup>© 2019 Altair Engineering, Inc. Proprietary and Confidential. All rights reserved ボックスボリュームリファインメント(部分オフセット):RL7</sup>

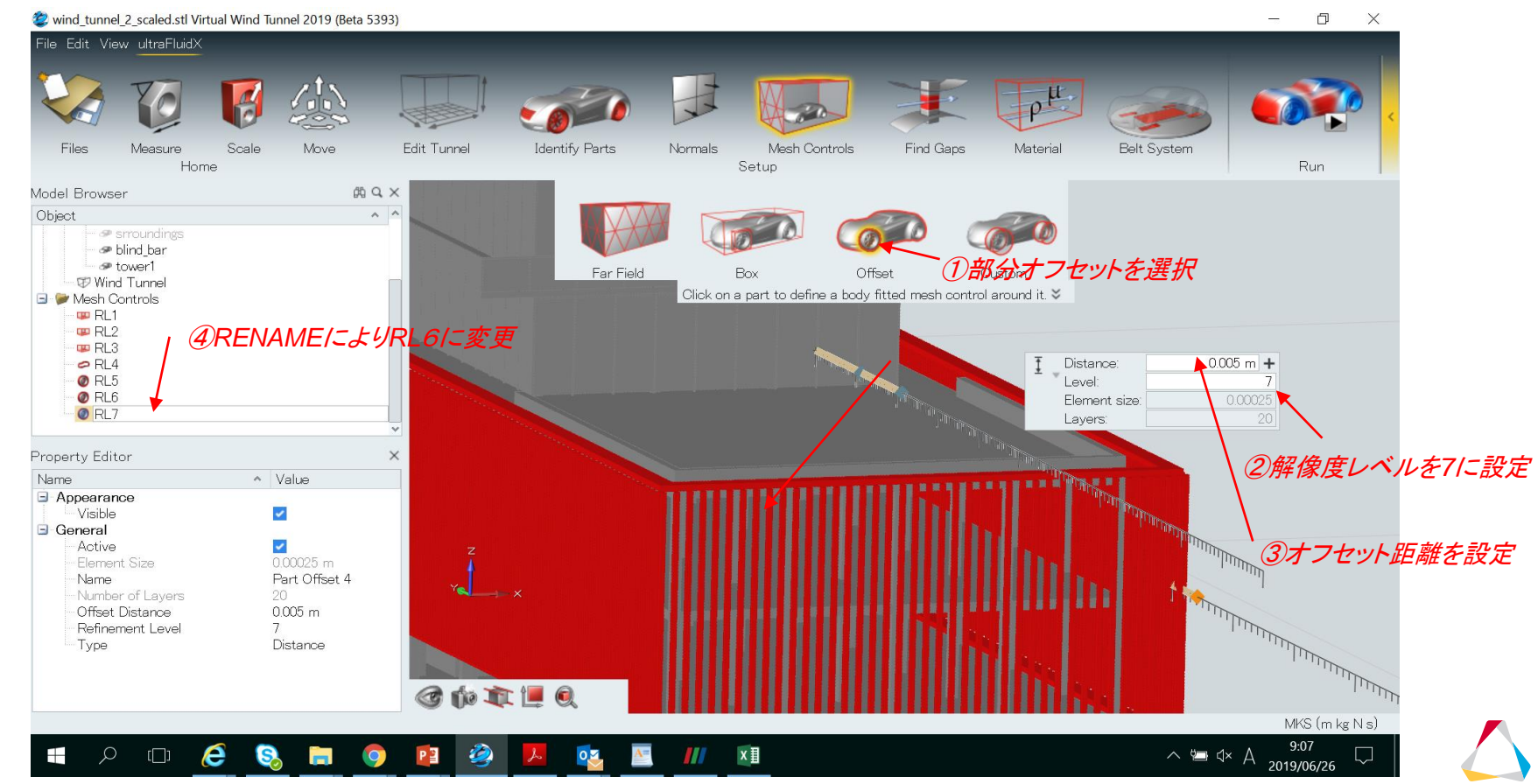

ボリュームリファインメント領域<sup>© 2019 Altair Engineering, Inc. Proprietary and Confidential. All rights reserved ボックスボリュームリファインメント(部分オフセット):RL8</sup>

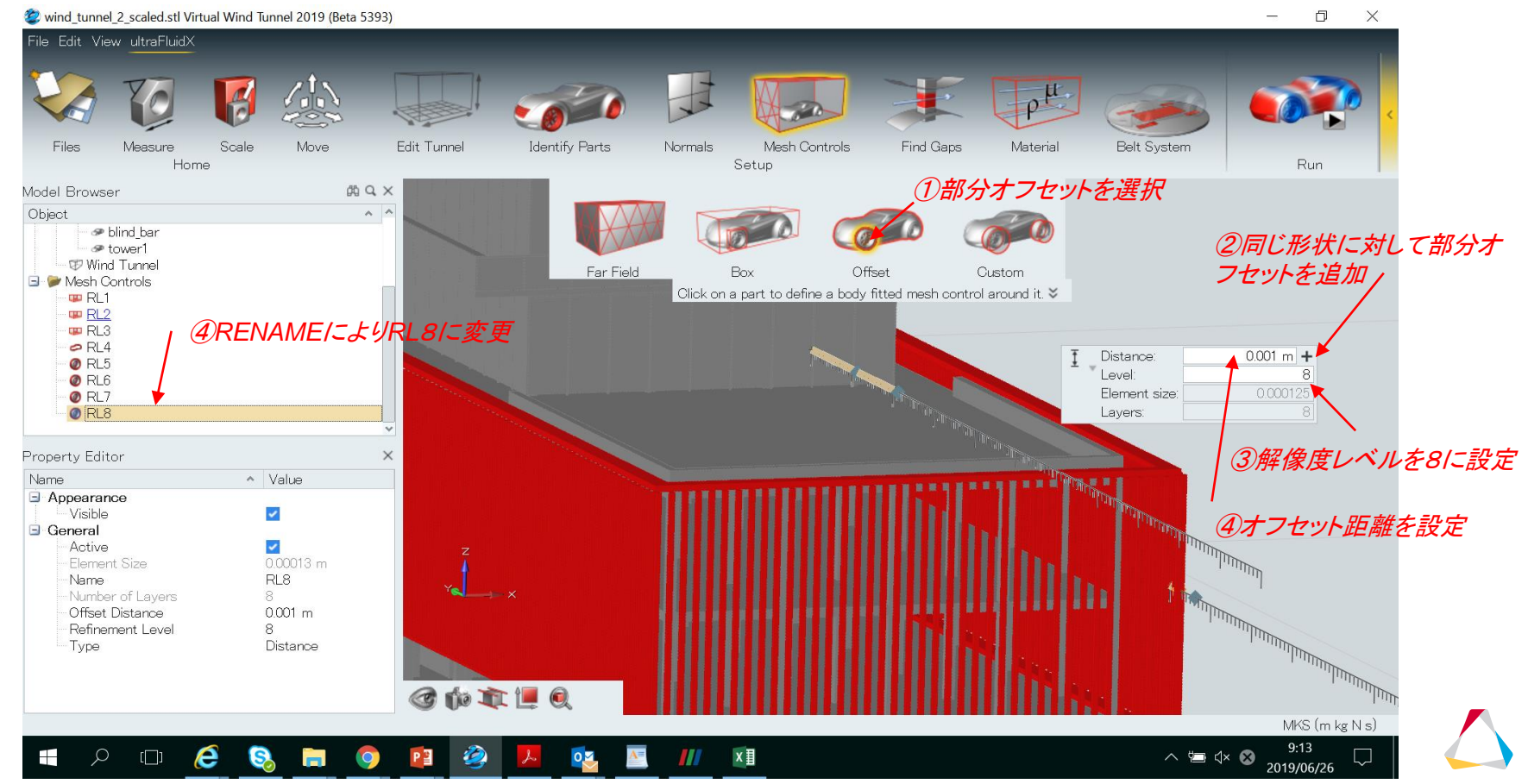

#### ボリュームリファインメント領域 リファイメンントゾーンの定義の確認

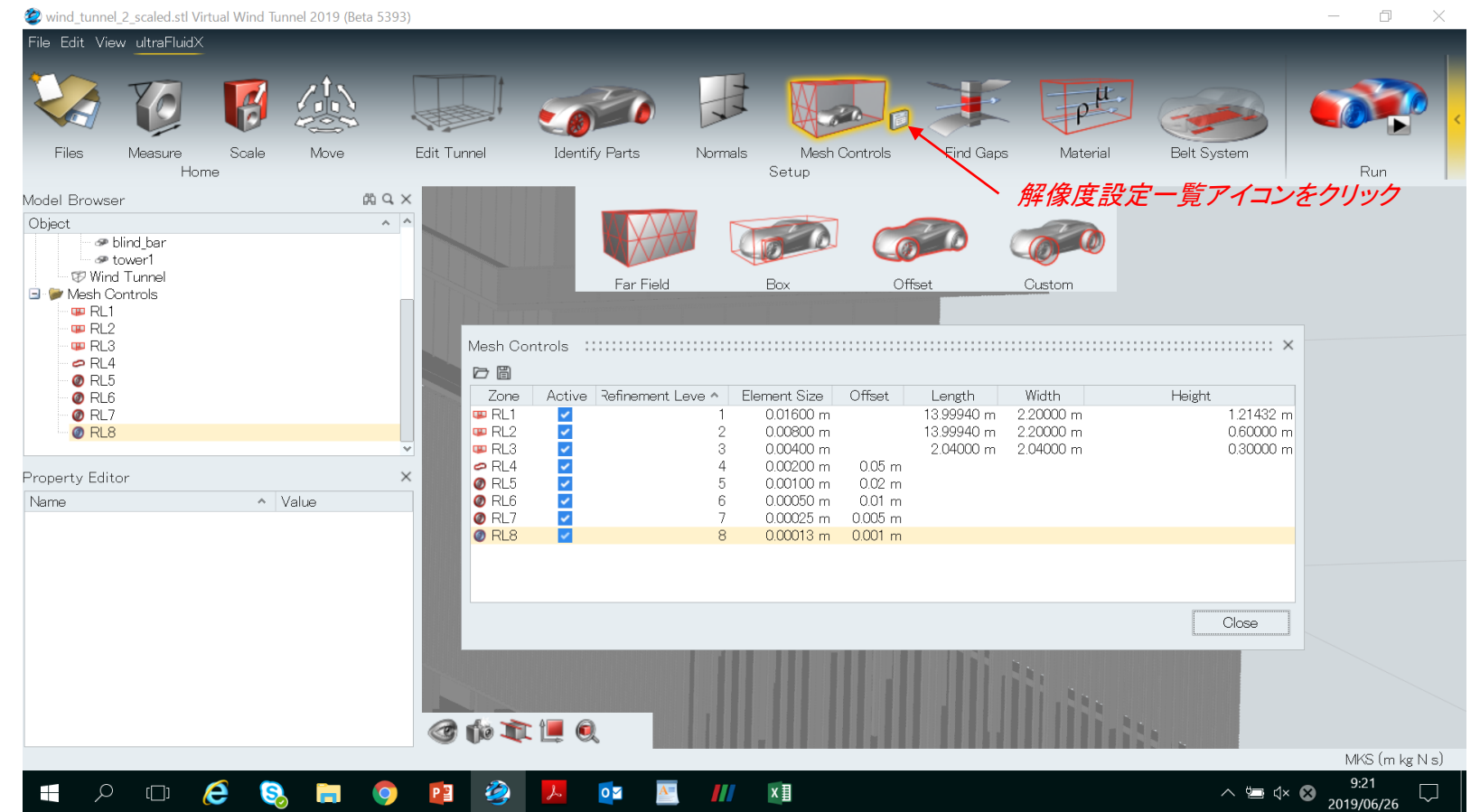

#### 流体物性値の定義

• ユーザー定義の流体特性を解析に指定できます

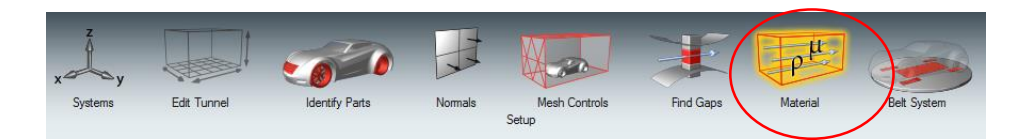

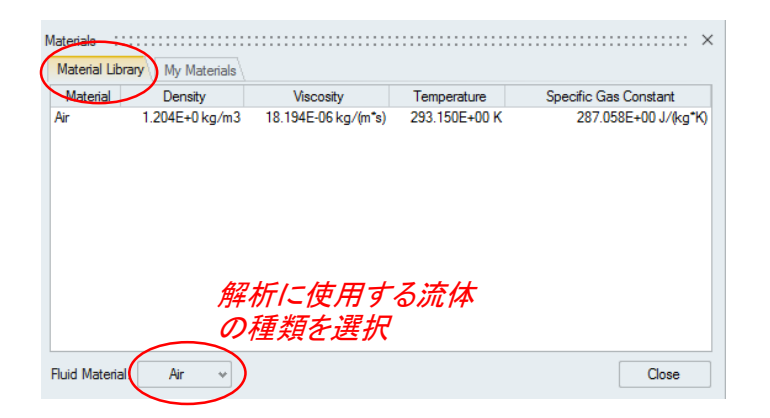

| + 🛍       | $\smile$       |                     |               |                       |
|-----------|----------------|---------------------|---------------|-----------------------|
| Material  | Density        | Viscosity           | Temperature   | Specific gas constant |
| Air spec. | 1.204E+0 kg/m3 | 18.194E-06 kg/(m*s) | 293.150E+00 K | 287.058E+00 J/(kg*K)  |
|           |                |                     |               |                       |
|           |                |                     |               |                       |
|           |                |                     |               |                       |
|           |                |                     |               |                       |
|           |                |                     |               |                       |

実行パラメータ,エクスポート

🙋 wind tunnel 2 scaled.stl Virtual Wind Tunnel 2019 (Beta 5393)

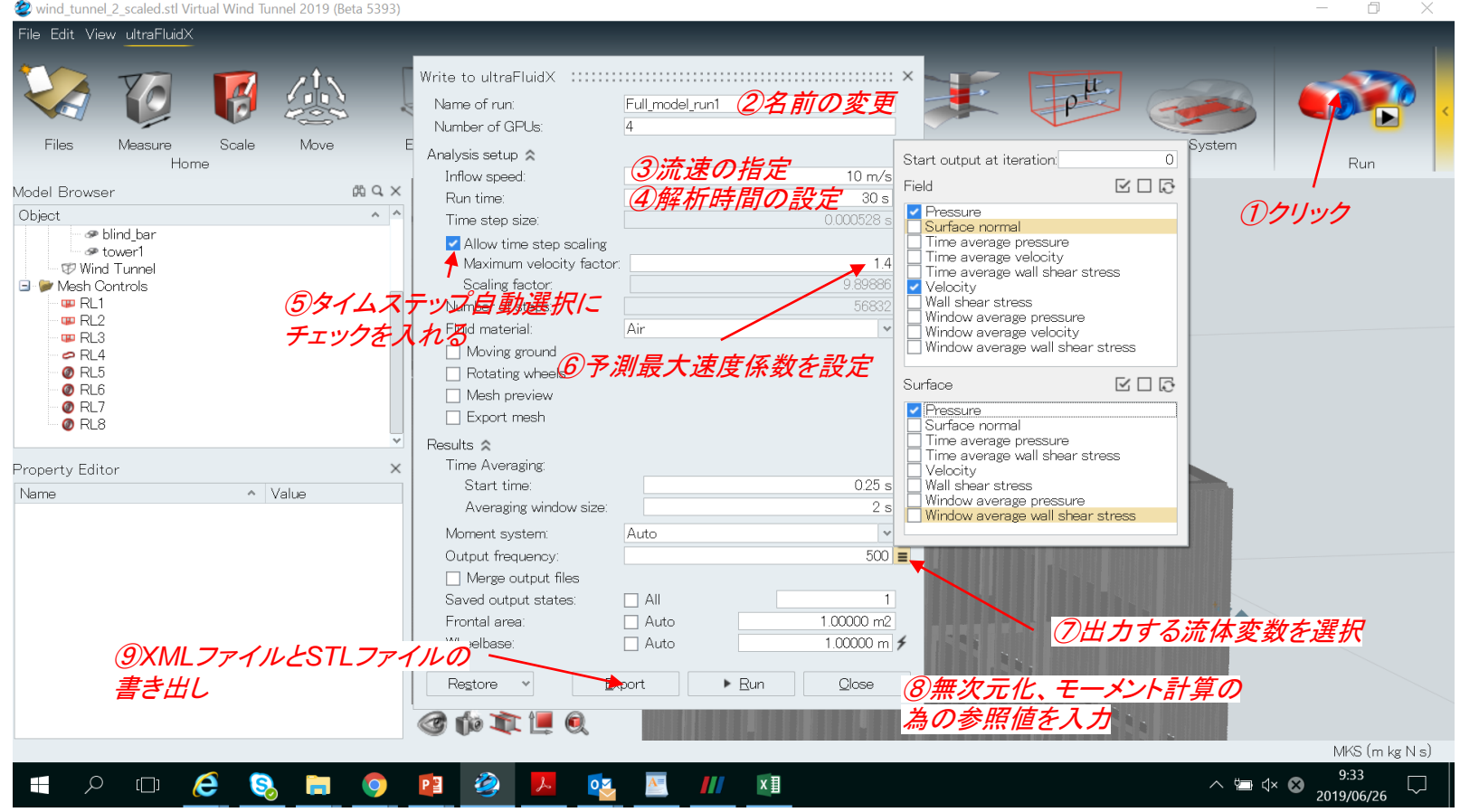

10:17

2019/06/26

L

∧ 🔄 d× 🐼

#### モデルの保存

x≣

#### 2 wind tunnel 2 scaled full model.stmod Virtual Wind Tunnel 2019 (Beta 5393)

New

Open.

Import...

💾 Save

Template

Save As.

Help

Property Editor

Appearance

General

Visible

- Active

Name

Type

Element Size

e

[[]]

S

 $\bigcirc$ 

2

0 1

A=

Р 📱

Name

Ŧ

Licensing

Open Recent

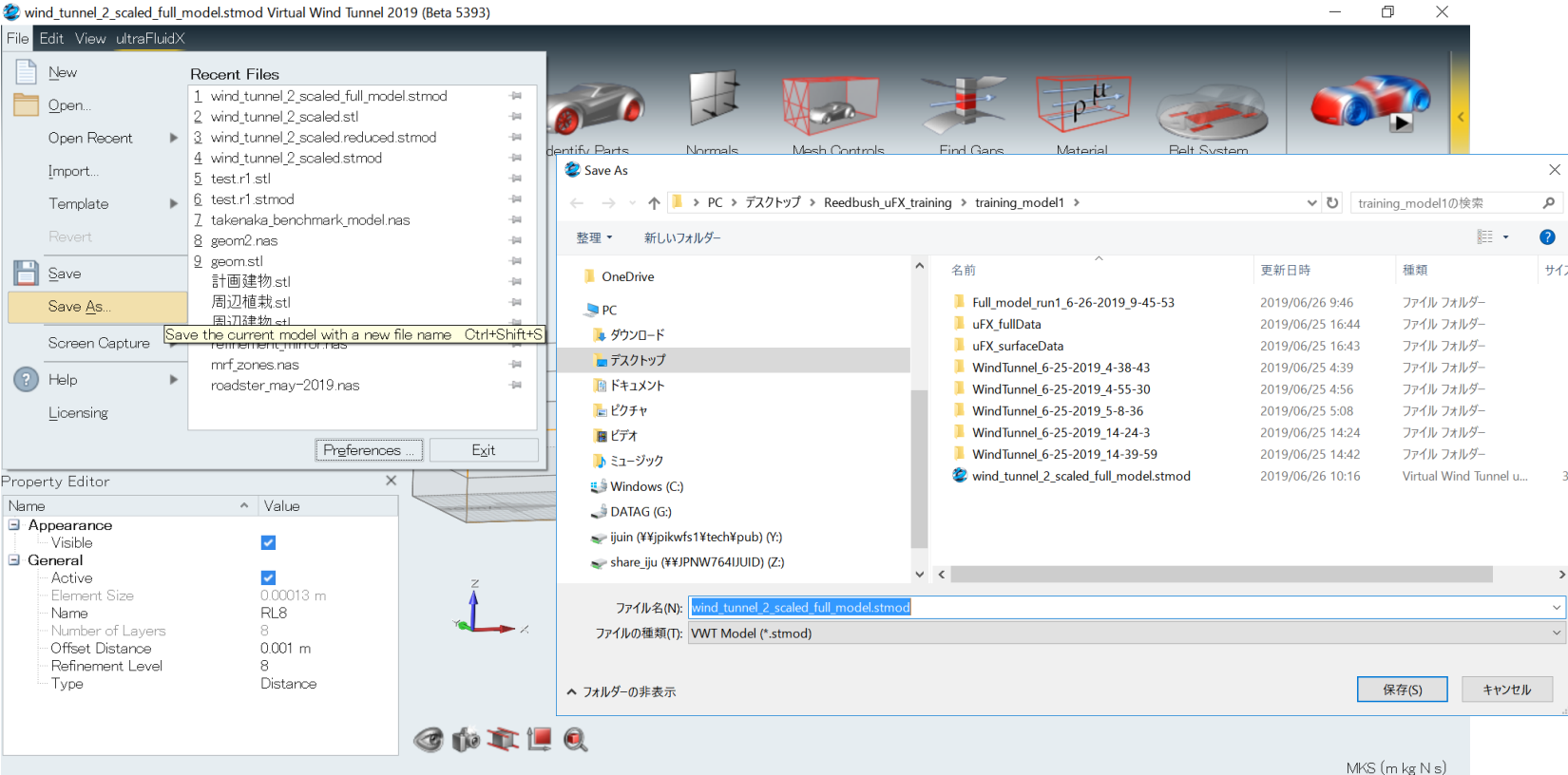

#### XMLファイルとSTLファイルの確認

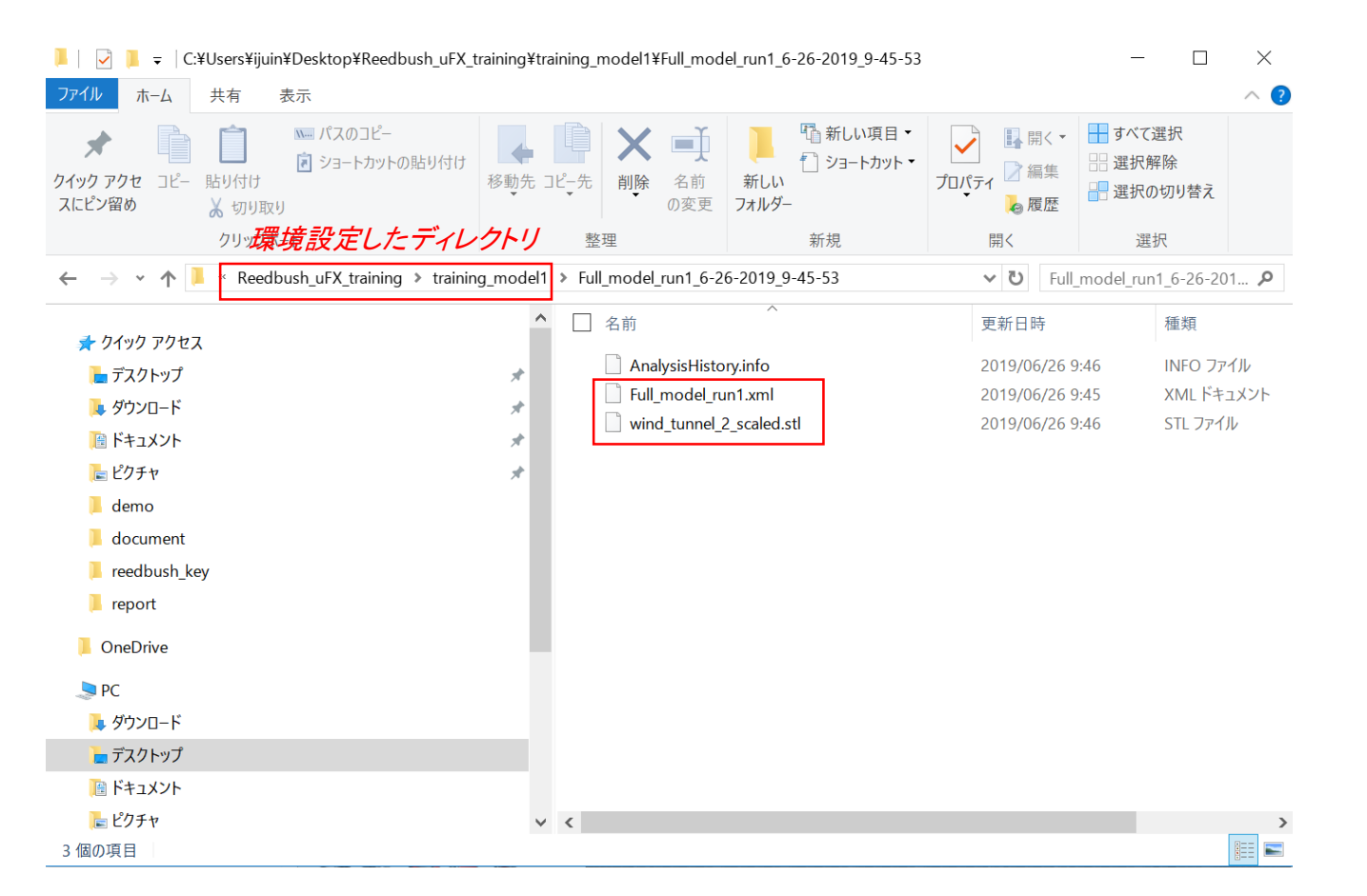

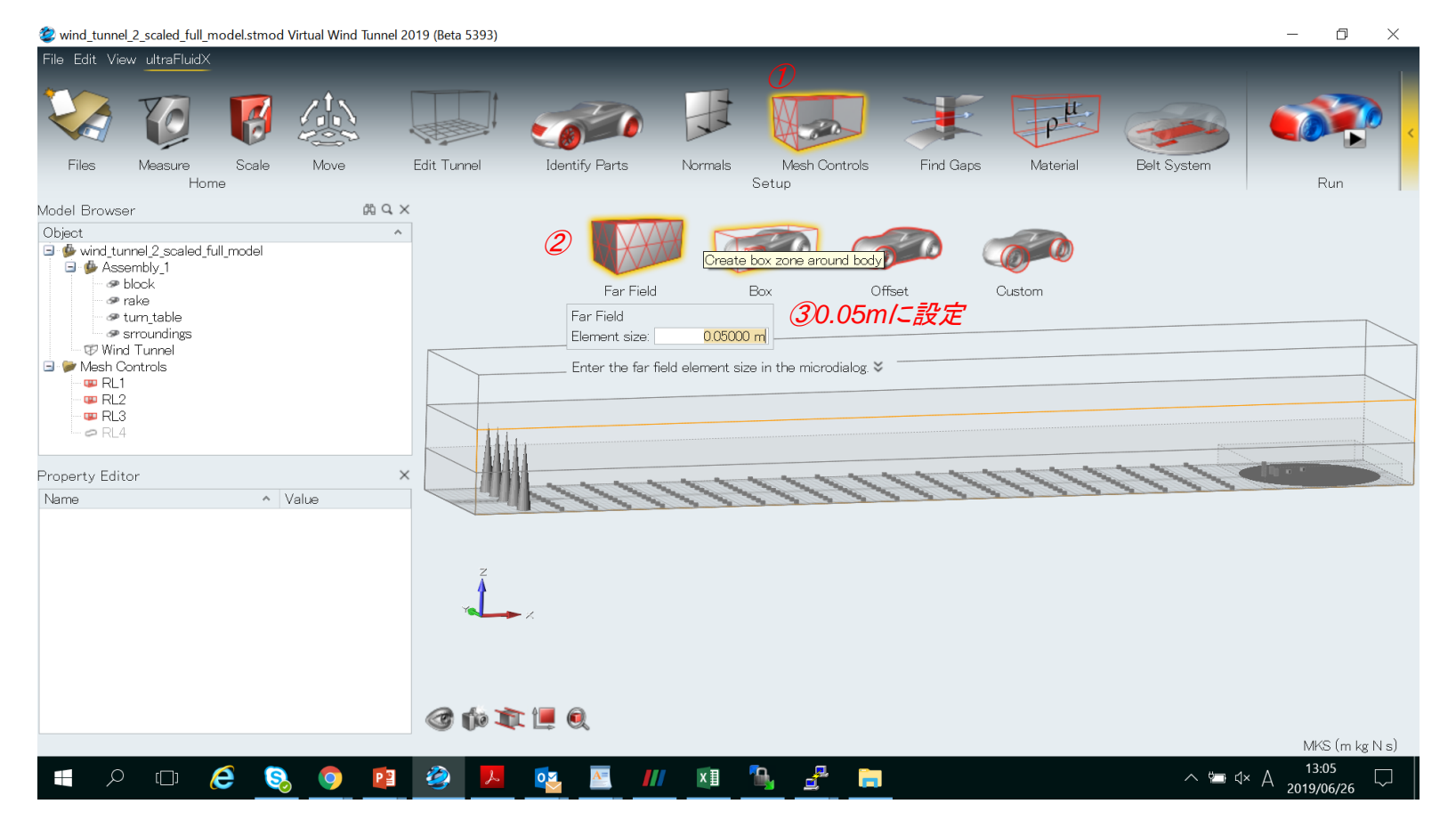

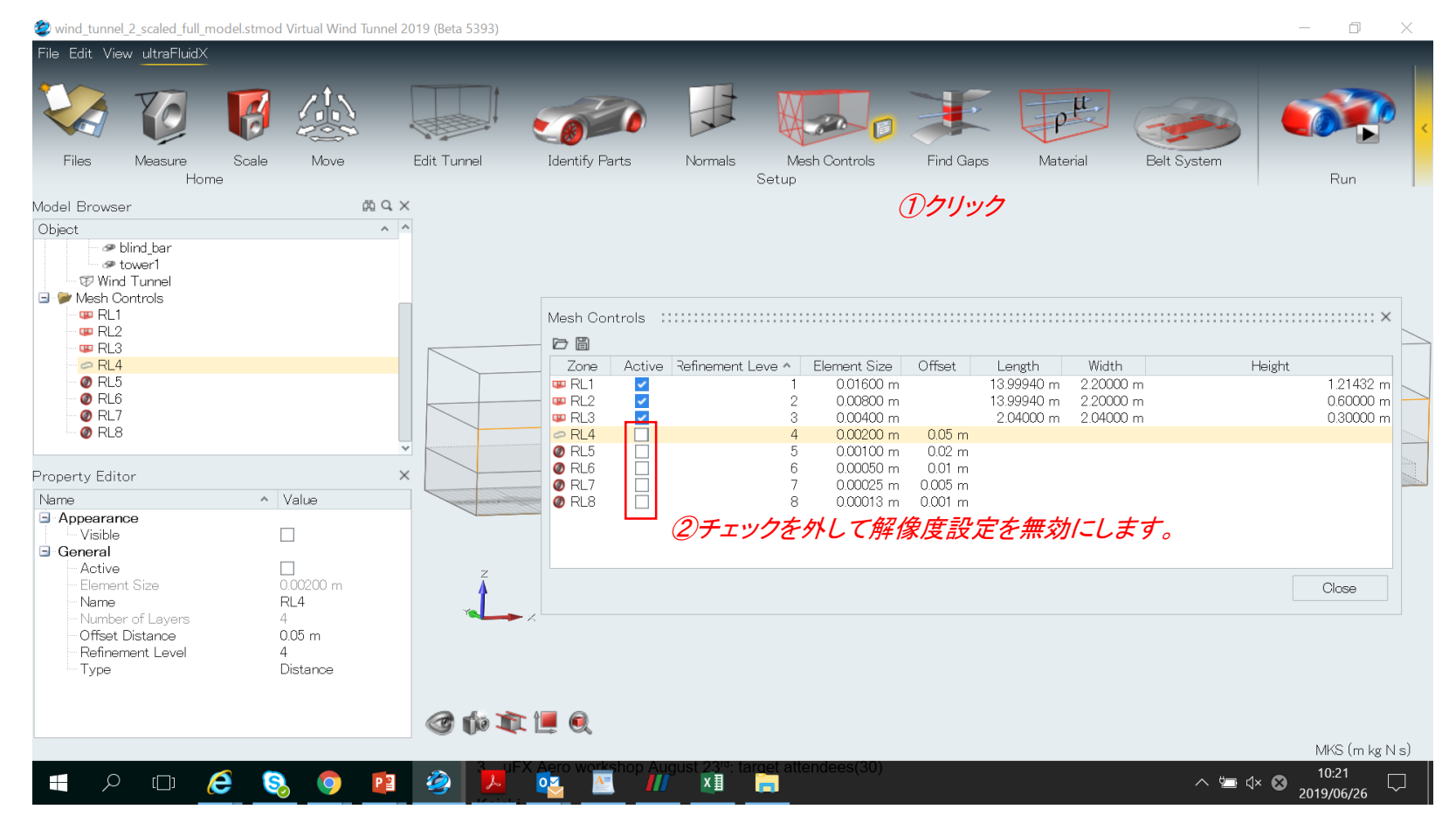

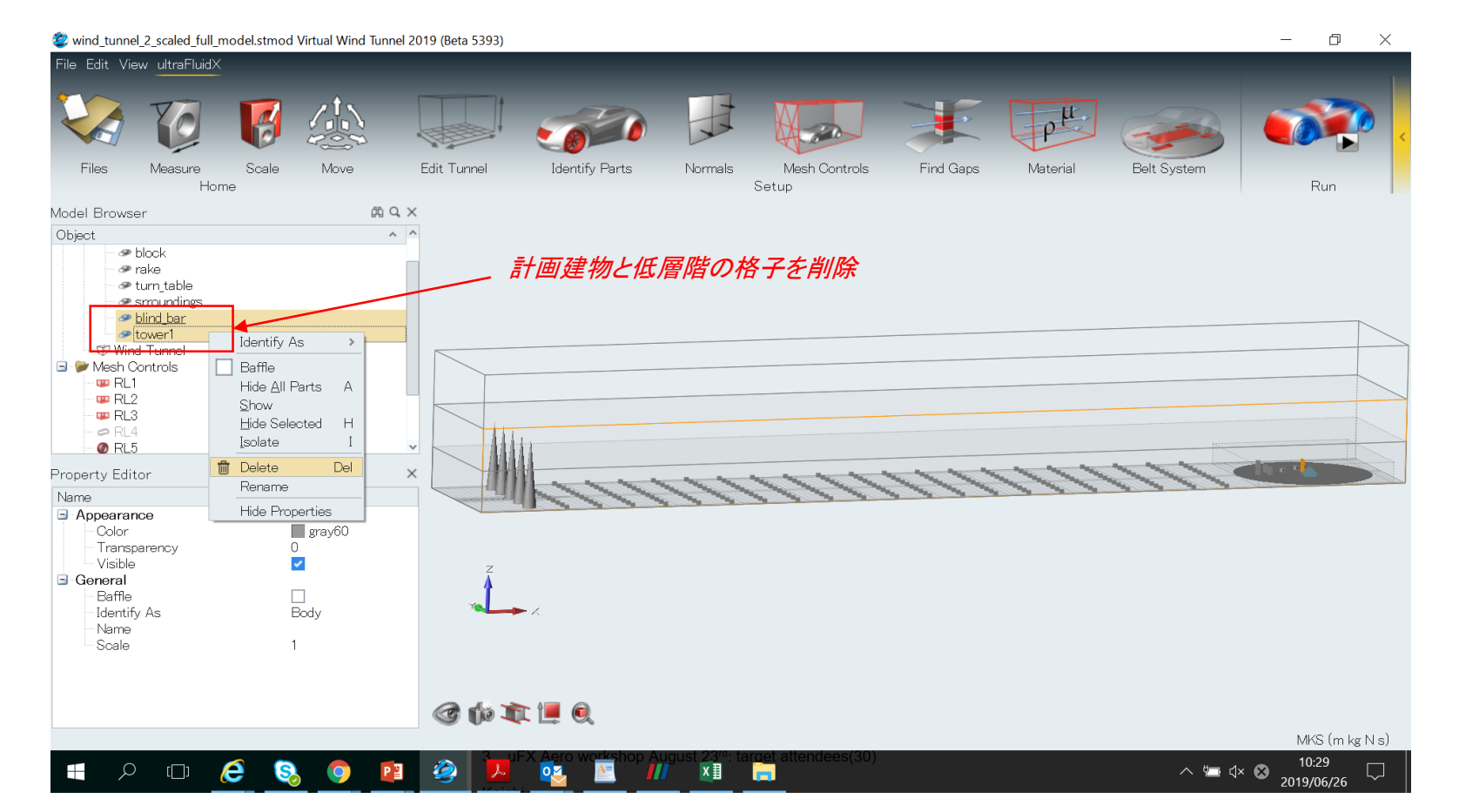

| 2 wind_tunnel_2_scaled_full_model.stmod Virtual Wind Tunnel                                                           | 019 (Beta 5393)                                                                                                    | $ \square$ $\times$ |
|----------------------------------------------------------------------------------------------------|----------------------------------------------------------------------------------------------------|---------------------|
| File Edit View ultraFluidX                                                                                            |                                                                                                    |                     |
| 🕁 🎙 🧕 🏹                                                                                                    | Write to ultraFluidX       ②名前の変更         Name of run:       Trial_model_run1         Number of GPUs:       4                                                                                                    |                     |
| Files Measure Scale Move<br>Home                                                                                      | E Analysis setup ☆ Find Gaps Material Belt System                                                                                                    | Run                 |
| Model Browser A Q ><br>Object A P                                                                                     | Inflow speed:     10 m/s       Run time:     0.5 s ≠       Time step size:     0.000528 s                                                                                                    | <b>①クリック</b>        |
| <ul> <li>∽ rake</li> <li>∽ turn_table</li> <li>∽ srroundings</li> <li>∽ <u>blind_bar</u></li> <li>∞ tower1</li> </ul> | Implify/implify/impli |                     |
| <ul> <li>☞ Wind Tunnel</li> <li>☞ Mesh Controls</li> <li>☞ RL1</li> <li>☞ RL2</li> <li>☞ RL3</li> </ul>               | Initial material. Air      Air      Notating wheels     Aish preview     Export mesh                                                                                                    |                     |
| @ RL5                                                                                                    | Results 🖈                                                                                                    |                     |
| Property Editor > Name  Value                                                                                         | Time Averaging.<br>Start time: 025 s<br>Averaging window size: 025 s<br>3) 平均区開始0.25秒に短くする。                                                                                                    |                     |
|                                                                                                    | Output frequency:       1000 =         Merge output files       1         Saved output states:       All         Frontal area:       Auto         Wheelbase:       Auto                                                                                                    |                     |
|                                                                                                    | Restore v Expert Nun Qlose                                                                                                    |                     |
|                                                                                                    | Jul X Aero workshon August 23 <sup>rd</sup> target attendees(30)                                                                                                    | MKS (m kg N s)      |
| = / II 🧭 🧕 🚺                                                                                                    |                                                                                                    | 10:48<br>2019/06/26 |

### 試し計算モデルの保存

#### -1.1 and a full and delivery and Marked Mined Transit 2010 (Rate E202)

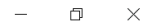

| 🤓 wi  | ind_tunnel_2_scaled_full_ | _model.stmod Virtual Wind_lunnel 20                            | 019 (Beta 5393)       |                                                                                               |                           |                                       |                                                                                                    |                       |                |
|-------|---------------------------|----------------------------------------------------------------|-----------------------|-----------------------------------------------------------------------------------------------|---------------------------|---------------------------------------|----------------------------------------------------------------------------------------------------|-----------------------|----------------|
| File  | Edit View ultraFluid>     | ×                                                              |                       |                                                                                               |                           |                                       |                                                                                                    |                       |                |
|       | New                       | Recent Files                                                   |                       |                                                                                               |                           |                                       |                                                                                                    |                       |                |
|       | _<br>Open                 | 1 wind_tunnel_2_scaled_full_mode<br>2 wind tunnel 2 scaled.stl | el.stmod 😐            |                                                                                               |                           |                                       | in 1997 - 1997 - |                       |                |
|       | Open Recent 🔹 🕨           | <u>3</u> wind_tunnel_2_scaled.reduced.s                        | stmod 🗝               |                                                                                               |                           |                                       |                                                                                                    |                       |                |
|       | Import                    | <u>4</u> wind_tunnel_2_scaled.stmod<br><u>5</u> test.r1.stl    |                       | entify Parts Normals<br>② Save As                                                             | Mesh Controls             | Find Gans Material Bel:               | t System                                                                                                    |                       | ×              |
|       | Template 🕨 🕨              | <u>6</u> test.r1.stmod                                         | -14                   | $\leftarrow \rightarrow \checkmark \uparrow \downarrow \rightarrow PC \rightarrow \vec{\tau}$ | スクトップ » Reedbush_uFX_     | training > training_model1 >          | ✓ U trai                                                                                                    | ning_model1の検索        | Q              |
|       | Revert                    | 7 takenaka_benchmark_model.na<br>8 recm <sup>2</sup> nas       | is -#                 | 整理▼ 新しいフォルダー                                                                                  |                           |                                       |                                                                                                    | -                     | 0              |
|       |                           | 9 geom.stl                                                     | -14                   |                                                                                               |                           | ▲ 2前 ^                                | 面新日時                                                                                                    | 新酒                    | #47            |
|       | - Sane                    | 計画建物.stl                                                       | -14                   | OneDrive                                                                                      |                           | PT 13.7                               | 20m Li M                                                                                                    | - more                |                |
|       | Save <u>A</u> s           | 周辺植栽stl                                                        | -[24                  | 🧢 PC                                                                                          |                           | Full_model_run1_6-26-2019_9-45-53     | 2019/06/26 9:46                                                                                                    | ファイル フォルダー            |                |
|       | Sama Cast and Se          | ave the current model with a new fi                            | ile name Ctrl+Shift+S | 🔈 ダウンロード                                                                                      |                           | uFX_fullData                          | 2019/06/25 16:44                                                                                                    | ファイル フォルダー            |                |
|       | Screen Capture 🖵          |                                                                |                       | - デスクトップ                                                                                      |                           | L uFX_surfaceData                     | 2019/06/25 16:43                                                                                                    | ファイル フォルター            |                |
| ?     | ) Help 🕨 🕨                | mm_zones.nas                                                   |                       |                                                                                               |                           | Wind lunnel_6-25-2019_4-38-43         | 2019/06/25 4:39                                                                                                    | ファイル フォルター            |                |
|       |                           | Toadster_may 2013.mas                                          |                       |                                                                                               |                           | Wind lunnel_6-25-2019_4-55-30         | 2019/06/25 4:56                                                                                                    | ファイル フォルター            |                |
|       | Licensing                 |                                                                |                       | (E) ビグチヤ                                                                                      |                           | Wind lunnel_6-25-2019_5-8-36          | 2019/06/25 5:08                                                                                                    | ファイル フォルター            |                |
|       |                           | Proformacos                                                    | Evit                  | . ■ ビデオ                                                                                       |                           | Wind lunnel_6-25-2019_14-24-3         | 2019/06/25 14:24                                                                                                    | ファイル フォルター            |                |
|       |                           | Freierences                                                    |                       | 🜗 ミュージック                                                                                      |                           | WindTunnel_6-25-2019_14-39-59         | 2019/06/25 14:42                                                                                                    | ファイル フォルター            |                |
| Prope | ərty Editor               | ×                                                              |                       | 📣 Windows (C:)                                                                                |                           | wind_tunnel_2_scaled_full_model.stmod | 2019/06/26 10:16                                                                                                    | Virtual Wind Tunnel u | 3 <sup>1</sup> |
| Nam   | e                         | <ul> <li>Value</li> </ul>                                      |                       | DATAG (G:)                                                                                    |                           |                                       |                                                                                                    |                       |                |
| ΞA    | ppearance                 |                                                                |                       | 🥪 ijuin (¥¥jpikwfs1¥tech¥pub                                                                  | o) (Y:) 7                 | rial run1として保茵                        |                                                                                                    |                       |                |
| G     | ieneral                   |                                                                |                       | < share iju (¥¥JPNW764IJUI                                                                    | D) (Z:)                   |                                       |                                                                                                    |                       |                |
|       | Active                    | <b>~</b>                                                       | Z                     | <b>~</b>                                                                                      |                           | ✓ <                                   |                                                                                                    |                       | >              |
|       | Element Size              | 0.00013 m                                                      | 4                     | ファイルタ(N): wind tuppe                                                                          | 2 scaled full model stmod |                                       |                                                                                                    |                       | ~              |
|       | Name<br>Number of Lavors  | RL8                                                            | Yalas 2               |                                                                                               | (tester esh)              |                                       |                                                                                                    |                       |                |
|       | Offset Distance           | 0.001 m                                                        |                       | ファイルの俚與(T): VVVT Model                                                                        | (".stmod)                 |                                       |                                                                                                    |                       |                |
|       | Refinement Level          | 8                                                              |                       |                                                                                               |                           |                                       |                                                                                                    |                       |                |
|       | Туре                      | Distance                                                       |                       | ▲ フォルダーの非表示                                                                                   |                           |                                       |                                                                                                    | 保存(S) キャンセ            | ュル             |
|       |                           |                                                                |                       | 0                                                                                             |                           |                                       |                                                                                                    |                       | .::            |
|       |                           |                                                                | C 🕼 🚛 📑               | <b>Q</b>                                                                                      |                           |                                       |                                                                                                    |                       |                |
|       |                           |                                                                |                       |                                                                                               |                           |                                       | MKS                                                                                                    | (m kg N s)            |                |
|       |                           | A S 6 🗖                                                        |                       | August 23 <sup>w</sup> : ta                                                                   | rdet attendees(30)        |                                       |                                                                                                    |                       |                |
|       |                           |                                                                |                       |                                                                                               |                           |                                       | 2019/06                                                                                                    | 5/26                  |                |

#### 試し計算用のXMLファイルとSTLファイルの確認

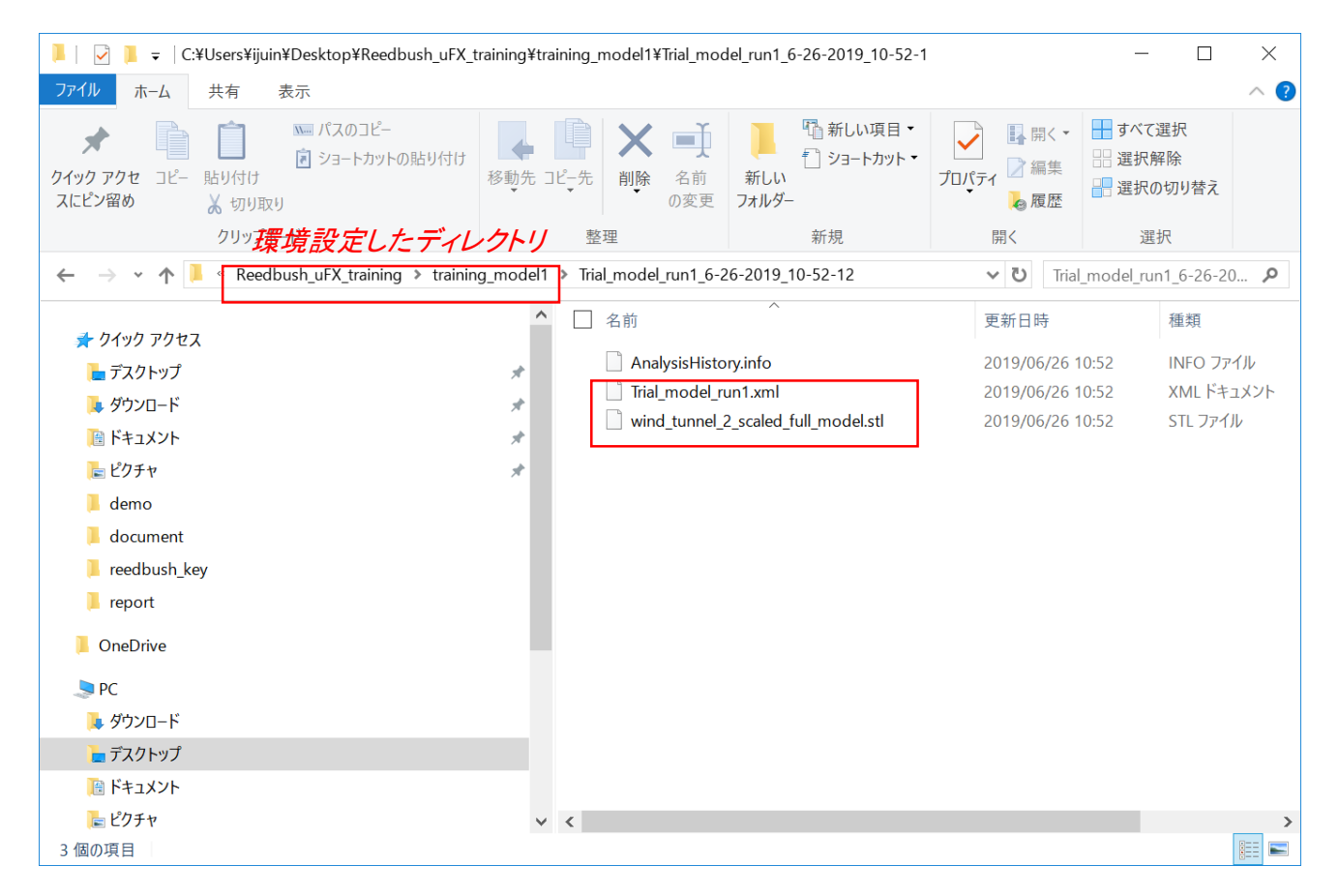

#### ultraFluidXソルバー入力デッキ

<?xml version="1.0" encoding="UTF-8"?>

<uFX\_solver\_deck name="ultraFluidX" xmlns="https://altairhyperworks.com/product/ultrafluidx">

#### <simulation>

Main parameters like the number of coarse grid iterations, reference to the \*.stl file for the surface mesh or fluid material </simulation>

<meshing>

Parameters related to volume meshing and refinement zones </meshing>

#### <boundary\_condition>

Parts with rotating wall velocity or the belt system </boundary\_condition>

#### <source>

Porous material and MRF regions </source>

<output>

Defines simulation output </output>

</uFX\_solver\_deck>

#### プローブポイント定義(outputフィールド)

- ultraFluidXでは2種類のプローブポイントがサポートされています
  - 表面圧プローブ:Cp
  - ボリュームプローブ:速度、圧力

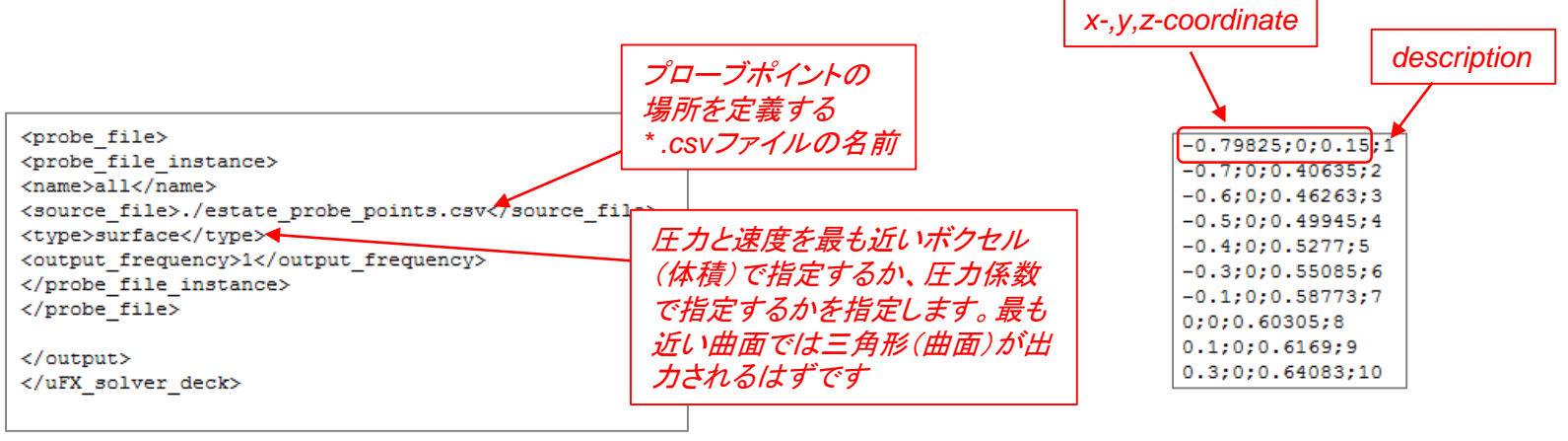

入力デッキの一部(\*.xmlファイル)、\*。csvファイルに よってプローブポイントを定義します。このブロックは \*.xmlファイルの「output」セクションに追加する必要 があります。 プローブポイントの位置を定 義する\*.csvファイルの例

Comments: when creating the probe point location file on Windows, use dos2unix command on the Linux machine before submitting the job

#### 断面出力の定義(outputフィールド)

outputフィールドに以下の定義を追加します。

```
- <section cut>
   - <section cut instance>
        <name>Default_SectionCut_1</name>
      - <axis>
           < x dir > 0 < /x dir >
                             方向の定義
           <y dir>1</y dir>
           <z dir>0</z dir>
        </axis>
      - <point>
           <x_pos>-5.55</x_pos>
                                位置の定義
           <y pos>0</y pos>
           <z pos>0.49925</z pos>
        </point>
      - <bounding box>
           <x min>-18.65</x min>
           <y min>-1.025</y min>
                                     範囲の定義
           <z_min>-0.50225</z_min>
           <x max>14.1</x max>
           <y max>1.025</y max>
           <z max>1.5008</z max>
        </bounding box>
        <output_frequency>100</output_frequency>
     </section cut instance>
                           出力頻度の定義
```

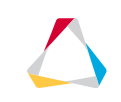

#### ジョブスクリプトの編集(2node\_4GPU)

#!/bin/sh

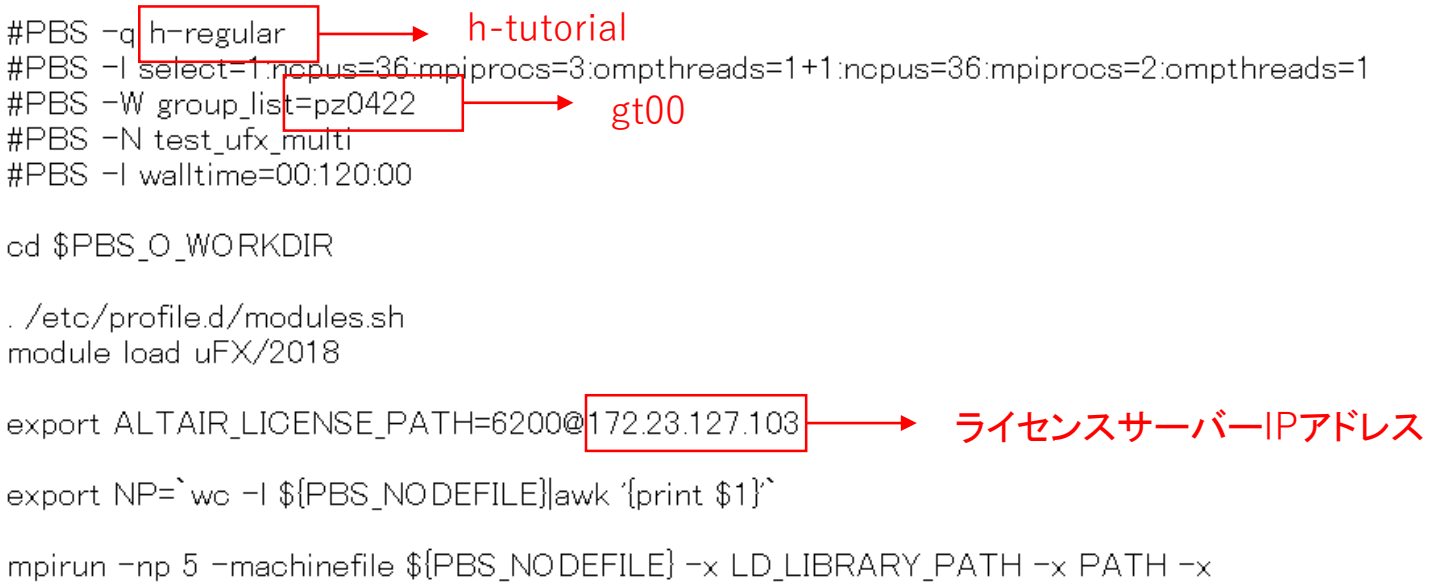

OPAL\_PREFIX ultraFluidX \*.xml >> output.txt

ファイルの転送

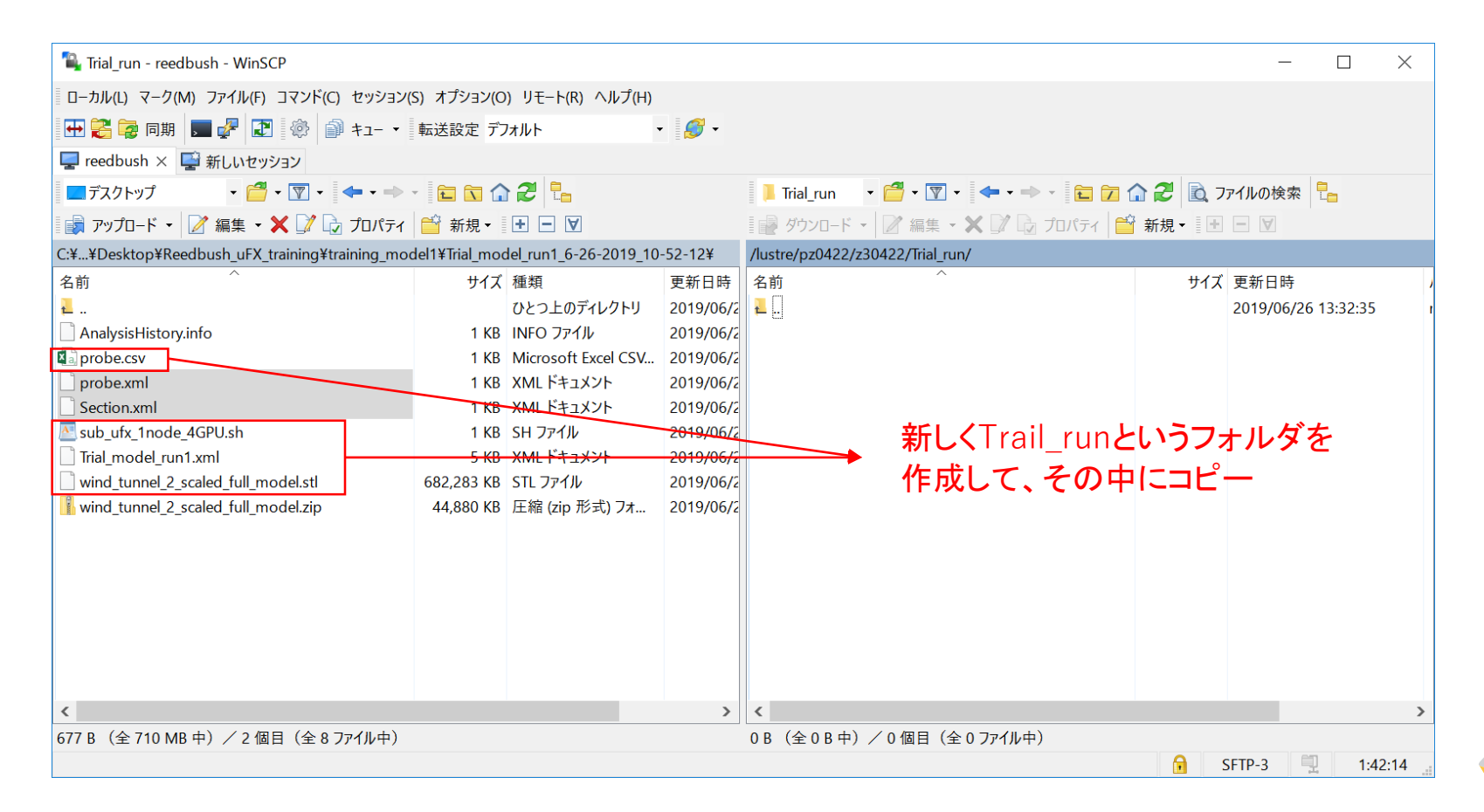

#### ジョブの実行

| -rw-rr      | 1 z30422 | pz0422     | 340 Ji   | in 26  | 02:58   | probe.csv                           |
|-------------|----------|------------|----------|--------|---------|-------------------------------------|
| -rw-rr      | 1 z30422 | pz0422     | 429 Ji   | in 26  | 12:46   | sub_ufx_2node_4GPU.sh               |
| -rw-rr      | 1 z30422 | pz0422     | 4941 Ji  | ın 26  | 13:17   | Trial_model_run3.xml                |
| -rw-rr      | 1 z30422 | pz0422 442 | 53616 Ji | ın 26  | 12:43   | wind_tunnel_2_scaled_full_model.stl |
| [z30422@ree | dbush-u4 | Trial_run] | gsub s   | sub_ui | fx_2noo | de_4GPU.sh                          |

#### 実行状況の確認

|             | -            |          |             |          |          |          |      |           |       |      |
|-------------|--------------|----------|-------------|----------|----------|----------|------|-----------|-------|------|
| [z30422@ree | edbush-u4 Ti | rial_rur | n]\$ rbstat |          |          |          |      |           |       |      |
| Reedbush-H  | scheduled :  | stop tin | ne: 2019/06 | /28(Fri) | 09:00:00 | (Remain: | 1day | 19:19:02) |       |      |
| Reedbush-L  | scheduled :  | stop tir | ne: 2019/06 | /28(Fri) | 09:00:00 | (Remain: | 1day | 19:19:02) |       |      |
| Reedbush-U  | scheduled :  | stop tin | ne: 2019/06 | /28(Fri) | 09:00:00 | (Remain: | 1day | 19:19:02) |       |      |
|             |              |          |             |          |          |          |      |           |       |      |
| JOB_ID      | JOB_NAME     | STATUS   | PROJECT     | QUEUE    |          | START_DA | TE   | ELAPSE    | TOKEN | NODE |
| 1571106     | test_ufx_m   | RUNNING  | 5 pz0422    | h-smal   | 1        |          |      |           |       | 2    |
| [z30422@ree | edbush-u4 Ti | rial rur | 1]\$        |          |          |          |      |           |       |      |

#### 進行状況の確認

| z30422@reedbush-u4:/lustre/pz0422/z30422/Trial_run —                                                                                                    | $\times$ |
|----------------------------------------------------------------------------------------------------|----------|
| -rw-r-r1       1 x 20422       pz0422       14188       Jun 26       13:42       Dutput.txt         -rw-r-r1       1 x 30422       pz0422       429       Jun 26       02:58       probe.csv         -rw-r-r1       1 x 30422       pz0422       429       Jun 26       13:17       Trial_model_run3.xml         -rw-r-r1       1 x 30422       pz0422       4941       Jun 26       13:42       uFX_coefficients_Avg.txt         -rw-rw-rw-1       1 x 30422       pz0422       4943       Jun 26       13:42       uFX_coefficients_Inst.txt         drwxr-xr-x       2 x 30422       pz0422       408       Jun 26       13:42       uFX_coefficientsPerPart         -rw-rw-rw-1       1 x 30422       pz0422       381       Jun 26       13:42       uFX_coefficientsPerPart_Avg.txt         -rw-rw-rw-1       1 x 30422       pz0422       381       Jun 26       13:42       uFX_coefficientsPerPart_Avg.txt         -rw-rw-rw-1       1 x 30422       pz0422       18181       Jun 26       13:42       uFX_coefficientsPerSection_Avg.txt         -rw-rw-rw-1       1 x 30422       pz0422       131549       Jun 26       13:42       uFX_coefficientsPerSection_Inst.txt         drwxr-xr-x       2 x 30422       pz0422 | ^        |
| c_d = 1.1828, c_1 = 0.2558, c_s = $-0.0037$                                                                                                    |          |
| Computational performance:<br>Fluid voxels: 123.84 MNUPS overall, 30.96 MNUPS/GPU device<br>Estimated remaining simulation time: 0:06:15 h<br>The current time is Wed Jun 26 13:43:05 2019<br>The simulation will presumably end at Wed Jun 26 13:49:20 2019                                                                                                    |          |
| Time step 42 (physical simulation time = 0.034966 s)<br>Current inlet velocity = 8.214 m/s, corresponding Reynolds number = 543590<br>c_d = 1.2097, c_l = 0.2717, c_s = -0.0042                                                                                                    | ~        |

#### 進行状況の確認

| z30422@reedbush-u4:/lustre/pz0422/z30422/Trial_run —                                                                                                    | $\times$ |
|----------------------------------------------------------------------------------------------------|----------|
| -rw-r-r1       1 x 20422       pz0422       14188       Jun 26       13:42       Dutput.txt         -rw-r-r1       1 x 30422       pz0422       429       Jun 26       02:58       probe.csv         -rw-r-r1       1 x 30422       pz0422       429       Jun 26       13:17       Trial_model_run3.xml         -rw-r-r1       1 x 30422       pz0422       4941       Jun 26       13:42       uFX_coefficients_Avg.txt         -rw-rw-rw-1       1 x 30422       pz0422       4943       Jun 26       13:42       uFX_coefficients_Inst.txt         drwxr-xr-x       2 x 30422       pz0422       408       Jun 26       13:42       uFX_coefficientsPerPart         -rw-rw-rw-1       1 x 30422       pz0422       381       Jun 26       13:42       uFX_coefficientsPerPart_Avg.txt         -rw-rw-rw-1       1 x 30422       pz0422       381       Jun 26       13:42       uFX_coefficientsPerPart_Avg.txt         -rw-rw-rw-1       1 x 30422       pz0422       18181       Jun 26       13:42       uFX_coefficientsPerSection_Avg.txt         -rw-rw-rw-1       1 x 30422       pz0422       131549       Jun 26       13:42       uFX_coefficientsPerSection_Inst.txt         drwxr-xr-x       2 x 30422       pz0422 | ^        |
| c_d = 1.1828, c_1 = 0.2558, c_s = $-0.0037$                                                                                                    |          |
| Computational performance:<br>Fluid voxels: 123.84 MNUPS overall, 30.96 MNUPS/GPU device<br>Estimated remaining simulation time: 0:06:15 h<br>The current time is Wed Jun 26 13:43:05 2019<br>The simulation will presumably end at Wed Jun 26 13:49:20 2019                                                                                                    |          |
| Time step 42 (physical simulation time = 0.034966 s)<br>Current inlet velocity = 8.214 m/s, corresponding Reynolds number = 543590<br>c_d = 1.2097, c_l = 0.2717, c_s = -0.0042                                                                                                    | ~        |

### 出力ファイルについて

#### z30422@reedbush-u4:/lustre/pz0422/z30422/Trial\_run

|            | 1 | -20400 |        | 1/100    | T   | 20 | 12.10          |                                                |
|------------|---|--------|--------|----------|-----|----|----------------|------------------------------------------------|
| -rw-rr     | Т | Z304ZZ | pz0422 | 14188    | Jun | 20 | 13:42          |                                                |
| -rw-rr     | 1 | z30422 | pz0422 | 340      | Jun | 26 | 02 <b>:</b> 58 | probe.csv                                      |
| -rw-rr     | 1 | z30422 | pz0422 | 429      | Jun | 26 | 12:46          | sub_ufx_2node_4GPU.sh                          |
| -rw-rr     | 1 | z30422 | pz0422 | 4941     | Jun | 26 | 13:17          | Trial_model_run3.xml                           |
| -rw-rw-rw- | 1 | z30422 | pz0422 | 333      | Jun | 26 | 13:42          | uFX_coefficients_Avg.txt                       |
| -rw-rw-rw- | 1 | z30422 | pz0422 | 2408     | Jun | 26 | 13:42          | uFX coefficients Inst.txt                      |
| drwxr-xr-x | 2 | z30422 | pz0422 | 4096     | Jun | 26 | 13:42          | uFX_coefficientsPerPart ②部品毎の抗力、揚力係数           |
| -rw-rw-rw- | 1 | z30422 | pz0422 | 381      | Jun | 26 | 13:42          | uFX_coefficientsPerPart_Avg.txt                |
| -rw-rw-rw- | 1 | z30422 | pz0422 | 18181    | Jun | 26 | 13:42          | uFX_coefficientsPerPart_Inst.txt               |
| -rw-rw-rw- | 1 | z30422 | pz0422 | 632      | Jun | 26 | 13:42          | uFX_coefficientsPerSection_Avg.txt             |
| -rw-rw-rw- | 1 | z30422 | pz0422 | 315494   | Jun | 26 | 13:42          | uFX_coefficientsPerSection_Inst.txt            |
| drwxr-xr-x | 2 | z30422 | pz0422 | 4096     | Jun | 26 | 13:42          | uFX_fullData (3)流体ファイル                         |
| drwxr-xr-x | 3 | z30422 | pz0422 | 4096     | Jun | 26 | 13:41          | uFX_sectionCuts A断面ファイル                        |
| -rw-rr     | 1 | z30422 | pz0422 | 3660     | Jun | 26 | 13:41          | uFX_solver_deck_effective.xm                   |
| -rw-rr     | 1 | z30422 | pz0422 | 3268     | Jun | 26 | 13:41          | uFX_solver_deck_engified_uml                   |
| drwxr-xr-x | 2 | z30422 | pz0422 | 4096     | Jun | 26 | 13:42          | uFX_surfaceData り衣面ノアイル                        |
| -rw-rw-rw- | 1 | z30422 | pz0422 | 0        | Jun | 26 | 13:42          | uFX_surfaceProbes_probe.csv 6070-77771         |
| -rw-rr     | 1 | z30422 | pz0422 | 44253616 | Jun | 26 | 12:43          | <pre>wind_tunnel_2_scaled_full_model.stl</pre> |

#### 結果ファイルの転送

| 🌯 Trial_run - reedbush - WinSCP     |                    |                       |                 |                                                           |                    | - 🗆                | × |
|-------------------------------------|--------------------|-----------------------|-----------------|-----------------------------------------------------------|--------------------|--------------------|---|
| ローカル(L) マーク(M) ファイル(F) コマンド(C) セッ   | ッション(S) オプション(O    | ) リモート(R) ヘルプ(H)      |                 |                                                           |                    |                    |   |
| 🕂 🌠 🗟 同期 🔚 🥜 💽 🏟 🇊 キュ               | • 転送設定 デン          | オルト                   | - 🍠 -           |                                                           |                    |                    |   |
| 🖵 reedbush × 🔛 新しいセッション             |                    |                       |                 |                                                           |                    |                    |   |
|                                     | •                  | 2 -                   |                 | 📘 Trial run 🔹 🥂 🕶 🗸 🔷 🗸 📥 🗸                               | 🏠 🄁 🖻 7            | アイルの検索             |   |
|                                     | パティ 🗳 新祖 🗸         |                       |                 |                                                           | ↔ 新祖 • □ •         |                    |   |
|                                     | a model1¥Trial mod | dol rup3 6-26-2019 12 | -13-38¥         | (lustro/pz0/22/z30/22/Trial rup/                          | ₩179C ` <u>:</u> ⊡ |                    |   |
| ク前<br>へ                             | g_moderr+mai_mod   | 插桁                    | -43-30+<br>再新日時 | //usite/p20422/250422/ ///// //// ///// ///////////////// | #イブ                | <b>東</b> 新日時       |   |
|                                     | 917                | 住地                    | 文利口时 2010/06/2  |                                                           | 517                | 文利口町               | 0 |
| Applycic Histopy info               | 1 1/1              |                       | 2019/00/2       |                                                           |                    | 2019/00/20 13:42.2 | 0 |
|                                     | 1 KB               | Microsoft Excel CSV   | 2019/06/2       |                                                           |                    | 2019/06/26 13:49:0 | 2 |
| nrohe vml                           | 1 KB               | XMI Ktaxy             | 2019/06/2       |                                                           |                    | 2019/06/26 13:49:0 | 8 |
| Section xml                         | 1 KB               | XML FFJX2F            | 2019/06/2       |                                                           | 261 KB             | 2019/06/26 13:49:0 | 8 |
| sub ufx 2node 4GPU.sh               | 1 KB               | SH ファイル               | 2019/06/2       | a probe.csv                                               | 1 KB               | 2019/06/26 2:58:52 |   |
| Trial model run3.xml                | 5 KB               | XMLドキュメント             | 2019/06/2       | sub ufx 2node 4GPU.sh                                     | 1 KB               | 2019/06/26 12:46:3 | 7 |
| wind tunnel 2 scaled full model.stl | 43,217 KB          | STL ファイル              | 2019/06/2       | test ufx multi.e1571106                                   | 0 КВ               | 2019/06/26 13:41:0 | 4 |
|                                     |                    |                       |                 | test ufx multi.o1571106                                   | 0 KB               | 2019/06/26 13:41:0 | 4 |
|                                     |                    |                       |                 | Trial_model_run3.xml                                      | 5 KB               | 2019/06/26 13:17:1 | 4 |
|                                     |                    |                       |                 | UFX_coefficients_Avg.txt                                  | 34 KB              | 2019/06/26 13:49:0 | 5 |
|                                     |                    |                       |                 | UFX_coefficients_Inst.txt                                 | 52 KB              | 2019/06/26 13:49:0 | 5 |
| 流体ファイル以外                            | の結果フ               | アイル                   |                 | _coefficientsPerPart_Avg.txt                              | 265 KB             | 2019/06/26 13:49:0 | 5 |
| たローカル DCに移                          | 7 番                |                       |                 | dr.zt_coefficientsPerPart_Inst.txt                        | 424 KB             | 2019/06/26 13:49:0 | 5 |
| 20-770-01-13                        | フジリ                |                       |                 | UFX_coefficientsPerSection_Avg.txt                        | 4,484 KB           | 2019/06/26 13:49:0 | 5 |
|                                     |                    |                       |                 | UFX_coefficientsPerSection_Inst.txt                       | 7,458 KB           | 2019/06/26 13:49:0 | 5 |
|                                     |                    |                       |                 | uFX_solver_deck_effective.xml                             | 4 KB               | 2019/06/26 13:41:1 | 1 |
|                                     |                    |                       |                 | uFX_solver_deck_specified.xml                             | 4 KB               | 2019/06/26 13:41:1 | 1 |
|                                     |                    |                       |                 | uFX_summary.txt                                           | 2 KB               | 2019/06/26 13:49:0 | 8 |
|                                     |                    |                       |                 | uFX_surfaceProbes_probe.csv                               | 65 KB              | 2019/06/26 13:49:0 | 9 |
|                                     |                    |                       |                 | wind_tunnel_2_scaled_full_model.stl                       | 43,217 KB          | 2019/06/26 12:43:4 | 0 |
|                                     |                    |                       |                 |                                                           |                    |                    |   |
|                                     |                    |                       |                 |                                                           |                    |                    |   |

 $\square$ 

#### 結果ファイルの転送

| 🌯 Trial_run - reedbush - WinSCP     |                    |                       |                 |                                                           |            | - 🗆                | × |
|-------------------------------------|--------------------|-----------------------|-----------------|-----------------------------------------------------------|------------|--------------------|---|
| ローカル(L) マーク(M) ファイル(F) コマンド(C) セッ   | ッション(S) オプション(O    | ) リモート(R) ヘルプ(H)      |                 |                                                           |            |                    |   |
| 🕂 🌠 🗟 同期 🔚 🥜 💽 🏟 🇊 キュ               | • 転送設定 デン          | オルト                   | - 🍠 -           |                                                           |            |                    |   |
| 🖵 reedbush × 🛒 新しいセッション             |                    |                       |                 |                                                           |            |                    |   |
|                                     | •                  | 2 -                   |                 | 📘 Trial run 🔹 🥂 🕶 🗸 🔷 🗸 📥 🗸                               | 🏠 🄁 🖻 7    | アイルの検索             |   |
|                                     | パティ 🗳 新祖 🗸         |                       |                 |                                                           | ↔ 新祖 • □ • |                    |   |
|                                     | a model1¥Trial mod | dol rup3 6-26-2019 12 | -13-38¥         | (lustro/pz0/22/z30/22/Trial rup/                          |            |                    |   |
| ク前<br>へ                             | g_moderr+mai_mod   | 插桁                    | -43-30+<br>再新日時 | //usite/p20422/250422/ ///// //// ///// ///////////////// | #イブ        | <b>東</b> 新日時       |   |
|                                     | 517                | 住地                    | 文利口时 2010/06/2  |                                                           | 517        | 文利口町               | 0 |
| Applycic Histopy info               | 1 1/1              |                       | 2019/00/2       |                                                           |            | 2019/00/20 13:42.2 | 0 |
|                                     | 1 KB               | Microsoft Excel CSV   | 2019/06/2       |                                                           |            | 2019/06/26 13:49:0 | 2 |
| nrohe vml                           | 1 KB               | XMI Ktaxy             | 2019/06/2       |                                                           |            | 2019/06/26 13:49:0 | 8 |
| Section xml                         | 1 KB               | XML FFJX2F            | 2019/06/2       |                                                           | 261 KB     | 2019/06/26 13:49:0 | 8 |
| sub ufx 2node 4GPU.sh               | 1 KB               | SH ファイル               | 2019/06/2       | a probe.csv                                               | 1 KB       | 2019/06/26 2:58:52 |   |
| Trial model run3.xml                | 5 KB               | XMLドキュメント             | 2019/06/2       | sub ufx 2node 4GPU.sh                                     | 1 KB       | 2019/06/26 12:46:3 | 7 |
| wind tunnel 2 scaled full model.stl | 43,217 KB          | STL ファイル              | 2019/06/2       | test ufx multi.e1571106                                   | 0 КВ       | 2019/06/26 13:41:0 | 4 |
|                                     |                    |                       |                 | test ufx multi.o1571106                                   | 0 KB       | 2019/06/26 13:41:0 | 4 |
|                                     |                    |                       |                 | Trial_model_run3.xml                                      | 5 KB       | 2019/06/26 13:17:1 | 4 |
|                                     |                    |                       |                 | UFX_coefficients_Avg.txt                                  | 34 KB      | 2019/06/26 13:49:0 | 5 |
|                                     |                    |                       |                 | UFX_coefficients_Inst.txt                                 | 52 KB      | 2019/06/26 13:49:0 | 5 |
| 流体ファイル以外                            | の結果フ               | アイル                   |                 | _coefficientsPerPart_Avg.txt                              | 265 KB     | 2019/06/26 13:49:0 | 5 |
| たローカル DCに移                          | 7 番                |                       |                 | dr.zt_coefficientsPerPart_Inst.txt                        | 424 KB     | 2019/06/26 13:49:0 | 5 |
| 20-770-01-13                        | フジリ                |                       |                 | UFX_coefficientsPerSection_Avg.txt                        | 4,484 KB   | 2019/06/26 13:49:0 | 5 |
|                                     |                    |                       |                 | UFX_coefficientsPerSection_Inst.txt                       | 7,458 KB   | 2019/06/26 13:49:0 | 5 |
|                                     |                    |                       |                 | uFX_solver_deck_effective.xml                             | 4 KB       | 2019/06/26 13:41:1 | 1 |
|                                     |                    |                       |                 | uFX_solver_deck_specified.xml                             | 4 KB       | 2019/06/26 13:41:1 | 1 |
|                                     |                    |                       |                 | uFX_summary.txt                                           | 2 KB       | 2019/06/26 13:49:0 | 8 |
|                                     |                    |                       |                 | uFX_surfaceProbes_probe.csv                               | 65 KB      | 2019/06/26 13:49:0 | 9 |
|                                     |                    |                       |                 | wind_tunnel_2_scaled_full_model.stl                       | 43,217 KB  | 2019/06/26 12:43:4 | 0 |
|                                     |                    |                       |                 |                                                           |            |                    |   |
|                                     |                    |                       |                 |                                                           |            |                    |   |

 $\square$ 

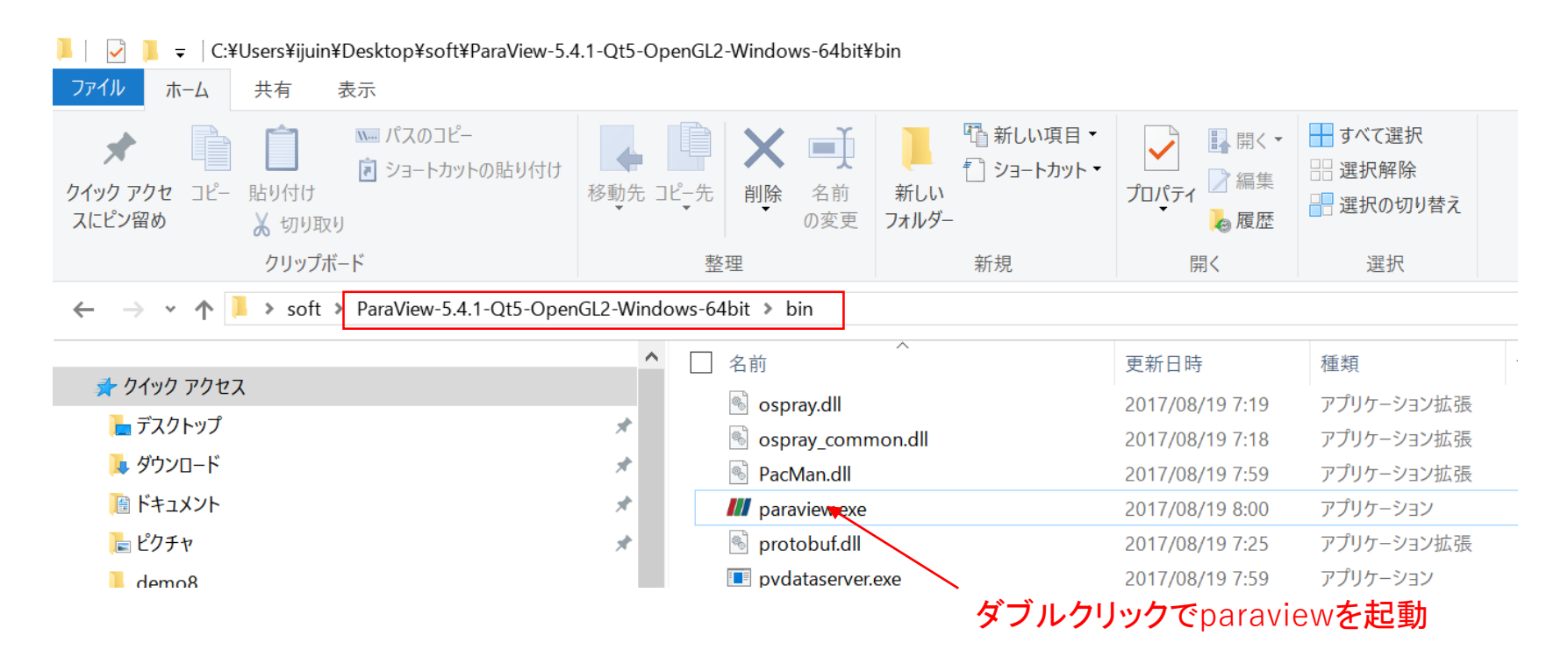

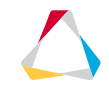

| ParaView 5.4.1 64-bit                                                     |                                                                                                    |                                 |                      | - 🗆 X               |
|---------------------------------------------------------------------------|----------------------------------------------------------------------------------------------------|---------------------------------|----------------------|---------------------|
| File (1) File > Open S Catalyst Ma                                        | cros Help                                                                                                    |                                 |                      |                     |
| 🖻 🖻 🗑 🗑 🖳 🖻 🖓 📕 🥐                                                         | 【                                                                                                    |                                 |                      |                     |
|                                                                           |                                                                                                    | C C C                           |                      |                     |
|                                                                           |                                                                                                    |                                 |                      |                     |
| Pipeline Browser & D                                                      | ayout #1 × +                                                                                                    |                                 | Color Map Editor     | ē ×                 |
| 📱 builtin:                                                                | 30 簡   因 因   因 説 筆 筆 略 略 詞 ▲ ▲ ? 2 =                                                                                                    | RenderView1 🛛 🗆 🗗 🖉 🗙           | Search (use Escito)  | dear text)          |
|                                                                           | Open File: (open multiple files with <ctrl> key.)</ctrl>                                                                                                    | ?                               | × ame: <none></none> |                     |
|                                                                           | Look in: C/Users/juin/Dee2断面フォルダの中の                                                                                                    | uFX_output.sc                   | sを選択                 | 🕫 Render Views 📑    |
| ·                                                                         | Examples       Filename         My Documents       uFX_output.sos         Desktop       uFX_output_pressure_RANK1data                                                  | Type<br>sos File<br>Group       |                      |                     |
| Properties Information<br>Properties # ×                                  | Favorites       >       uFX_output_pressure_RANK2data         C:¥        uFX_output_pressure_RANK3data         G:¥        uFX_output_pressure_RANK3data                | Group<br>Group<br>Group         |                      |                     |
| C <sup>*</sup> Apply @ Reset # Delete ?<br>Search (use Esc to clear text) | <ul> <li>uFX_sectionCut_Defat</li> <li>UFX_output_RANK.case</li> <li>UFX_output_time_avg_pressure_RANK1data</li> <li>UFX_output_time_avg_pressure_RANK2data</li> </ul> | Group<br>Group<br>Group         | ~                    |                     |
| Properties     D     D     D     D     D     D     D     D     D     D    | File name:     uFX_output.sos       Files of type:     Supported Files (*inp *.cgns *.cml *.csv *.txt *                                                                | CSV *.TXT  *.dem  *.dcm : ▼ Car | ncel                 |                     |
| - View (Render V 🗅 🗈 🚱 🔒                                                  |                                                                                                    |                                 |                      |                     |
| Axes Grid Edit                                                            |                                                                                                    |                                 |                      |                     |
| Center Axes Visibility Orientation Axes Orientation Axes Visibility       | ,×<br>z_x                                                                                                    |                                 |                      |                     |
| ☐ Hidden Line Removal<br>☐ Camera Parallel Projection                     |                                                                                                    |                                 |                      |                     |
|                                                                           |                                                                                                    |                                 |                      |                     |
| 💻 🔎 🗆 🥭 🧕 🔵                                                               | 😰 🥝 📜 <sup>chi,</sup> 🕵 📧 🗷 🐁 🖧 🥽 📶                                                                                                    |                                 | ∧ == ↓× €            | 14:04<br>2019/06/26 |

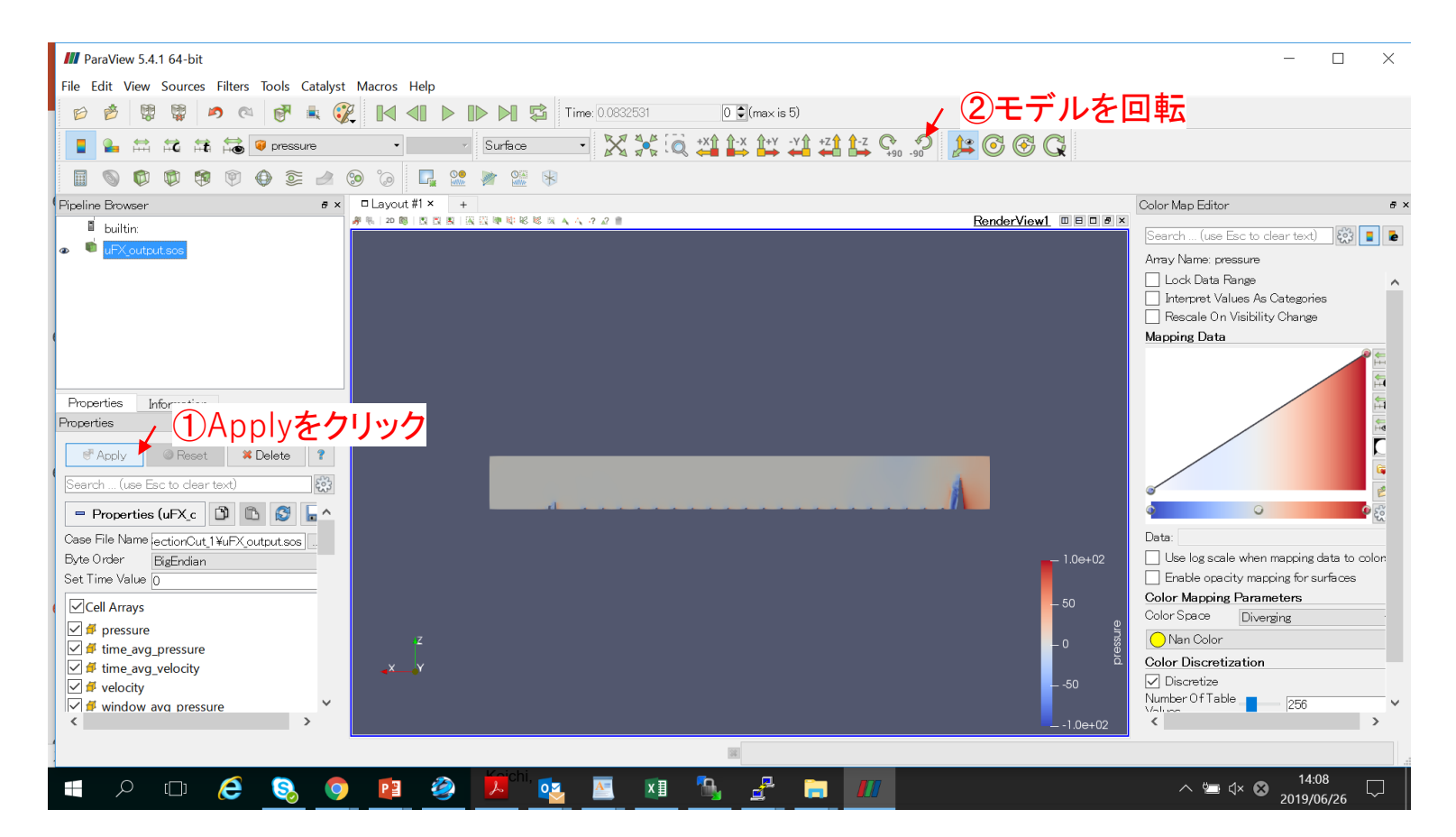

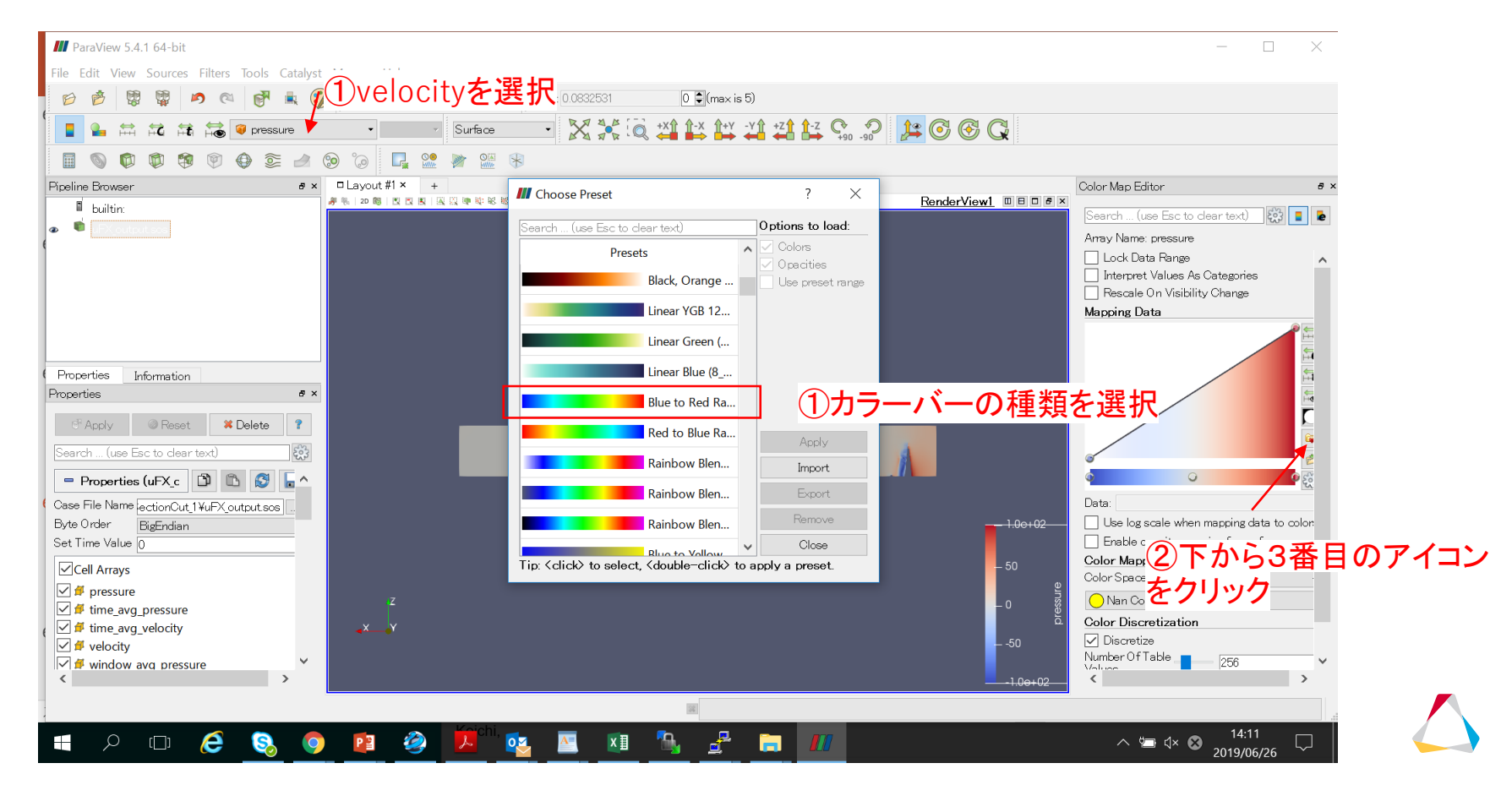

| M ParaView 5.4.1 64-bit                                   | ·<br>③Plavボタンオ                     | こません マーメー                     | -ションが目わ=            | ŧ <del>d</del> -               |               |
|-----------------------------------------------------------|------------------------------------|-------------------------------|---------------------|--------------------------------|---------------|
| File Edit View Sources Filters Tools Catalyst Macros Help |                                    |                               | ノコンパ・元イレク           | <b>~ 7</b> o                   |               |
| 6 🖉 🕼 🖓 \land 🤊 🖉 💺 💱 🚺 🗐 🚩 🕨                             | Time: 0.499519                     | 5 🗣 (max is 5)                |                     |                                |               |
| 📘 🏊 🛱 🛱 👬 🕲 velocity 🔹 Magnitud 🔹 Surfa                   | œ • 🔀 👯 🔘 +X                       | ↑-X ↑+Y -Y↑ +Z↑ ↑-Z<br>+90 -9 | ) 🤰 🖸 🏵 🤇           |                                |               |
| 📕 🔕 🛱 🦃 🗣 ≊ ⊿ 🧐 🛱 🖉 💓                                     |                                    |                               |                     |                                |               |
| Pipeline Browser # × □ Layout #1 × +                      |                                    |                               |                     | Color Map Editor               | e ×           |
| 🖥 builtin:                                                | - 総総 岡 本 六 ? 2 言                   |                               | RenderView1 🛛 🖛 🖉 🖉 | Search (use Esc to dear text)  | F63           |
| a 🔹 IFX output sos                                        |                                    |                               |                     |                                |               |
|                                                           | の法法の                               | いいた世中                         |                     | リエから2番日                        | のアイコンを起       |
|                                                           | と流述のレ                              | シンを相た                         |                     | Interpret Values As Categorie: | 5             |
|                                                           | III Set Paper                      | 2 ×                           |                     | 🗌 Rescale On Visibility Charge |               |
|                                                           | Set Kange                          | 1 ^                           |                     | Mapping Data                   |               |
|                                                           | Enter the range for the color map. | L                             |                     |                                |               |
|                                                           | 0                                  | _ 14                          |                     |                                |               |
| Properties Information                                    | Rescale and disable automatic re   | escaling Rescale Cancel       |                     |                                | 5 H           |
| Properties & ×                                            |                                    |                               | ·                   |                                | <b>₽</b>      |
| P Annhy @ Reset # Delete ?                                |                                    |                               |                     |                                |               |
|                                                           |                                    |                               |                     |                                | <b>G</b>      |
| Search (use Esc to clear text)                            |                                    | 6-99-5-1-5-                   | Tale Looperation    | <u>ه</u>                       | e             |
| = Properties (uFX_c 🗊 🗈 🕵 🔓 ^                             | and the second second              |                               |                     | ٥                              |               |
| Case File Name action Out 1 XuEX output sos               |                                    |                               |                     | Data:                          |               |
| Byte Order BigEndian                                      |                                    |                               | <u> </u>            | Use log scale when mapping d   | ata to color: |
| Set Time Value 0                                          |                                    |                               | _ 12                | Enable opacity mapping for su  | rfaces        |
|                                                           |                                    |                               |                     | Color Mapping Parameters       |               |
|                                                           |                                    |                               |                     | Color Space HSV                |               |
| Z                                                         |                                    |                               |                     | Nan Color                      |               |
|                                                           |                                    |                               |                     | Color Discretization           |               |
| ✓ ✓ velocity                                              |                                    |                               | -4 <u></u>          | 🗹 Discretize                   |               |
| 🗹 💋 window avg pressure                                   |                                    |                               | -2                  | Number Of Table 256            | ¥             |
| < >>                                                      |                                    |                               | - 0.0e+00           | <                              | >             |
|                                                           |                                    | 22                            |                     |                                |               |
|                                                           | hi 🚽 💻 🛶 🗣                         |                               |                     | 1/.1                           | 8             |
| I 🖓 🗋 🔁 🗞 🥥 📔 🥝 📕                                         | - 🛂 🔼 📲 🐪                          | i 🚅 🧮 📶 🔤                     |                     | ^ 14.1<br>2019/0               | 5/26          |

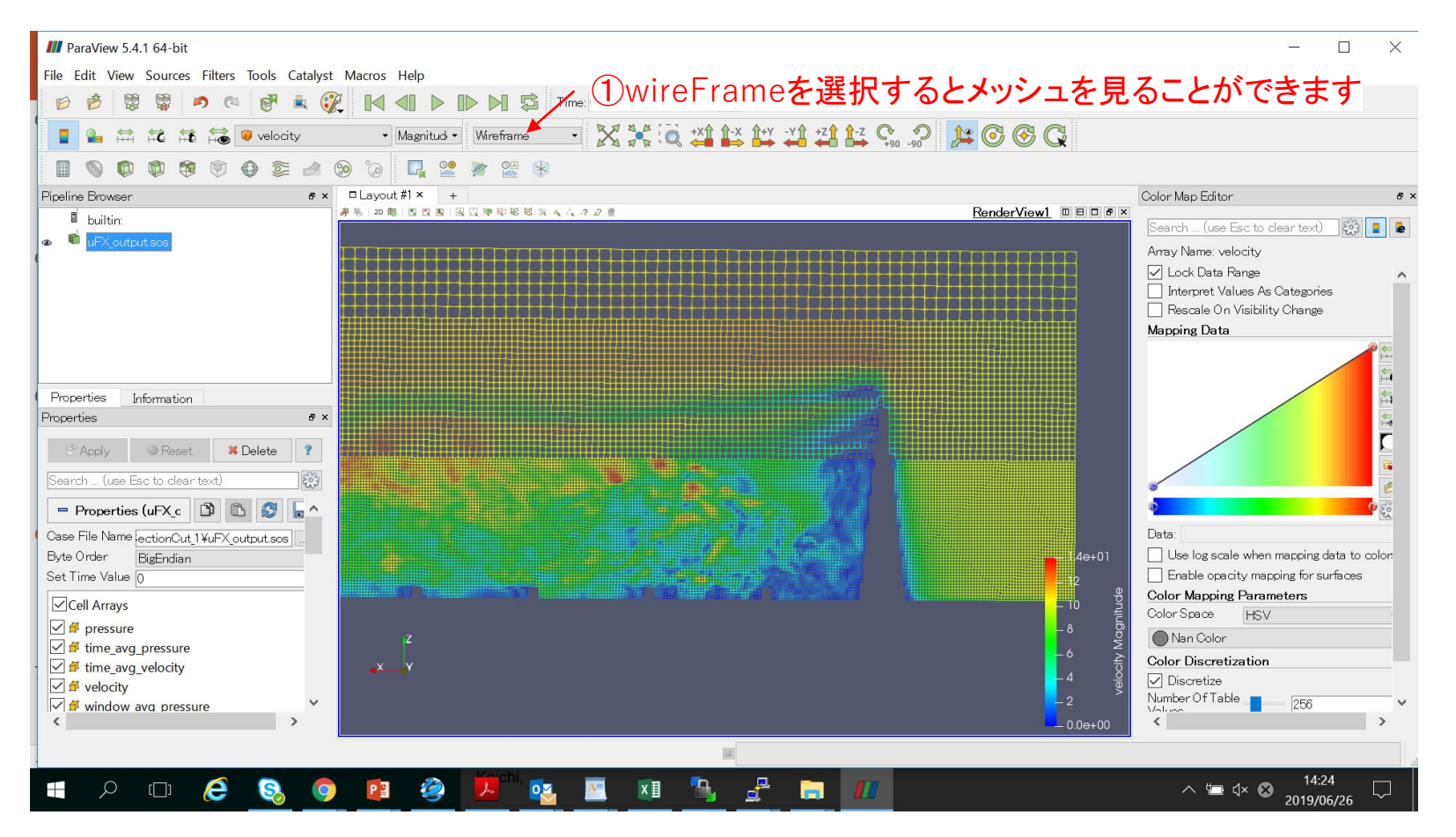

| M ParaView 5.4.1 64-bit             |                                                                                                    |                                                 | - 🗆 X                                |  |  |  |
|-------------------------------------|----------------------------------------------------------------------------------------------------|-------------------------------------------------|--------------------------------------|--|--|--|
| File Edit View Sources Filters      | fools Catalyst Macros Help                                                                                                    |                                                 |                                      |  |  |  |
| (1)File >Open                       | 💞 💺 ữ 🚺 📣 🕨 🕨 🌠 Time: 0.499519 5 🕃 (max is 5)                                                                                                    |                                                 |                                      |  |  |  |
|                                     | velocity • Magnitud • Wireframe • 🔀 🔆 🔍 👯 🕅                                                                                                    | * <b>Z1 1-</b> Z C:                             |                                      |  |  |  |
|                                     |                                                                                                    |                                                 |                                      |  |  |  |
| Pipeline Browser                    | s × □Layout #1 × +                                                                                                    |                                                 | Color Map Editor & ×                 |  |  |  |
| builtin:                            | #● 20 職   民 民 民 民 院 陸 陸 総 反 ▲ △ ? 2 ●                                                                                                    | RenderView1                                     | Search (use Esc to clear text)       |  |  |  |
| IEX_output sos                      |                                                                                                    |                                                 |                                      |  |  |  |
| •                                   | III Open File: (open multiple files with <ctrl> key.)</ctrl>                                                                                                    |                                                 | ? ×                                  |  |  |  |
|                                     | Look in: C:/Lisers/iiuin/Deskton/Reedbush uEX training/:                                                                                                    |                                                 |                                      |  |  |  |
|                                     | 2表面フォルダ                                                                                                    | `の中のuFX_output.so                               | osを選択                                |  |  |  |
|                                     | Examples     Filename       My Documents     Filename                                                                                                    |                                                 |                                      |  |  |  |
|                                     | Desktop     UFX_output.sos     UFX_output.sos     UFX_output.sos                                                                                                    | data File                                       |                                      |  |  |  |
| Properties Information              | Favorites     Instance of the second second se | data File                                       |                                      |  |  |  |
| Properties                          | C:¥                                                                                                    | data File                                       |                                      |  |  |  |
|                                     | G:¥ uFX_output_pressure_RANK4_000001.data                                                                                                    | data File                                       |                                      |  |  |  |
| C"Apply @Reset 🗰                    | ■ uFX_sectionCut_Default_SectionCu > □ uFX_output_RANKcase                                                                                                    | Group                                           |                                      |  |  |  |
| Search (use Esc to clear text)      | UFX_sectionCut_Default_SectionCu     UFX_output_surface_normal_RANK1_000001.data                                                                                                    | data File                                       |                                      |  |  |  |
| = Properties (uEX c                 | L UEX output surface normal RANK2 000001.data                                                                                                    | data File                                       |                                      |  |  |  |
| Case File Name a stick Out 1V-DV av |                                                                                                    |                                                 |                                      |  |  |  |
| Byte Order BigEndian                | Key Strate         Supported Files (* inp * cgns * cml * csv * tx                                                                                                    | t*CSV*TXT *.dem *.dcm *.dcm *.pve *.boundary*.h | erarchy *.boundary *.h • Cancel plon |  |  |  |
| Set Time Value 0                    |                                                                                                    |                                                 | Enable opacity mapping for surfaces  |  |  |  |
|                                     |                                                                                                    | Đ                                               | Color Mapping Parameters             |  |  |  |
|                                     |                                                                                                    |                                                 | Color Space HSV                      |  |  |  |
| ✓ ✓ ✓ fime avg pressure             | Z                                                                                                    | Ž Ž                                             | Nan Color                            |  |  |  |
| · ☑ ≇ time_avg_velocity             | <mark>_x</mark> γ                                                                                                    | Ţ, ĵ                                            | Color Discretization                 |  |  |  |
| 🗹 💋 velocity                        |                                                                                                    |                                                 | ✓ Discretize                         |  |  |  |
| ✓ Ø window avg pressure             | × ·                                                                                                    | -2                                              | Values 256                           |  |  |  |
|                                     |                                                                                                    |                                                 |                                      |  |  |  |
|                                     |                                                                                                    |                                                 | 14:26                                |  |  |  |
| - P 🗆 🤅                             | 💊 🔿 📴 🥝 🖊 💁 🖾 🕹 🛃 🤅                                                                                                    |                                                 | ∧ 🗁 ⊄× ⊗ 14.26 🖓                     |  |  |  |

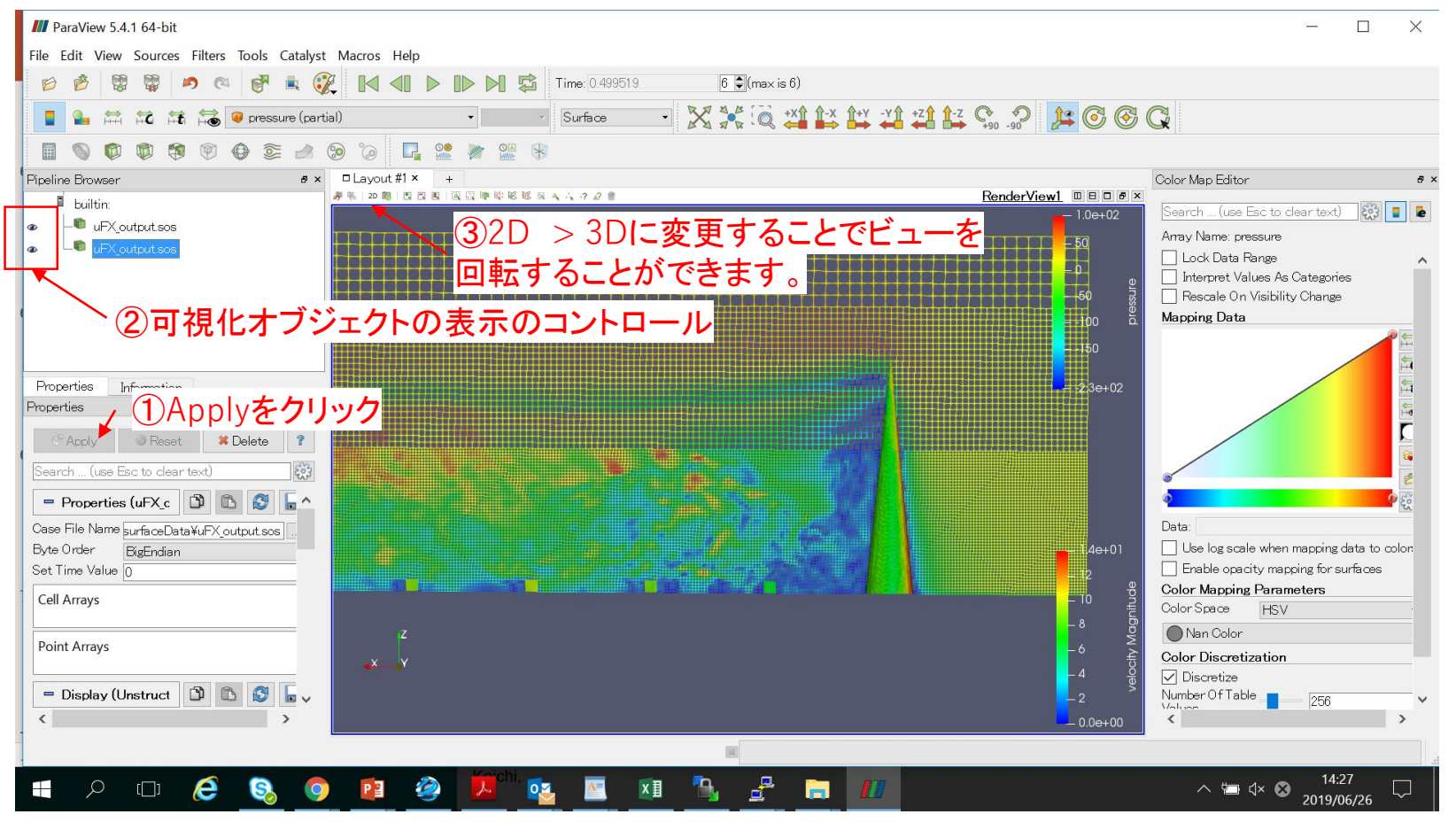